# BeoSystem 3

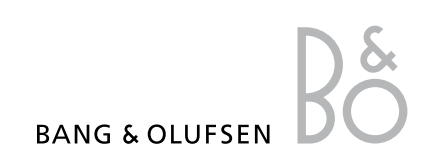

## Obsah

**Prehľad ponúk, 3** Pozrite si prehľad ponúk na obrazovke.

Prechádzanie v ponukách, 4 Pozrite si, ako používať rôzne ovládacie prvky diaľkového ovládania na ovládanie ponúk.

**Prvotné nastavenie, 5** Aké ponuky sa zobrazia pri úplne prvom zapnutí televízneho prijímača.

Voľba jazyka ponúk, 7 Ako zvoliť jazyk ponúk.

Nastavenie ladenia, 8 Ako deaktivovať interný TV tuner alebo zabudovaný DVB-HD modul.

#### Pripojenia, 9

Príklady miest zapojenia ďalšieho príslušenstva alebo spôsobu pripojenia osobného počítača alebo fotoaparátu.

Registrácia doplnkových video zariadení, *13* 

Ako zaregistrovať pripojené príslušenstvo v ponuke CONNECTIONS.

#### Úprava naladených televíznych kanálov, 16

Ako znova usporiadať poradie, v ktorom sa zobrazujú kanály v zozname kanálov a ako ich pomenovať alebo vymazať.

## Opätovné naladenie alebo pridanie kanálov, *19*

Ako pridať nové kanály alebo ako vykonať nové automatické ladenie.

## Inštalácia reproduktorov – priestorový zvuk, 20

Ako vytvoriť z vášho televízneho prijímača súčasť priestorového zvukového systému.

Adaptive Sound Technology, 25 Ako nastaviť reproduktory a optimalizovať zážitok zo zvuku s technológiou Adaptive Sound Technology.

Úprava nastavení obrazu a zvuku, 30 Ako vykonať nastavenia pre obrázok a ako nastaviť basy, výšky atď. Ako používať herný režim.

Inštalácia 3D televízneho prijímača, 33 Ako vykonávať nastavenia počas sledovania 3D televízie.

Kalibrovanie farebnej presnosti obrazovky, 34 Ako optimalizovať podanie farieb obrazovkou

Každodenné používanie kombinácií reproduktorov, 35 Ako prepínať medzi rôznymi kombináciami reproduktorov.

**Sledovanie dvoch zdrojov naraz**, *36* Ako sledovať dva zdroje súčasne.

**Domáce kino,** *37* Ako nastaviť váš televízny prijímač pre domáce kino.

Nastavenie automatického zapnutia alebo vypnutia televízneho prijímača, 38 Ako nastaviť automatické vypínanie televízneho prijímača alebo z neho vytvoriť súčasť funkcie PLAY TIMER. Ako vytvoriť automatické pohotovostné nastavenia a šetriť energiu.

Funkcia Wake-up Timer, 41 Ako nastaviť televízny prijímač tak, aby vás ráno zobudil.

Nastavenie času a dátumu, 43 Ako nastaviť čas a dátum.

Systém ochrany kódom PIN, 44 Používanie systému ochrany kódom PIN. Nastavenie diaľkového ovládania, 46 Oznámte televíznemu prijímaču, či je

navigačné tlačidlo na vašom diaľkovom ovládaní aktivované alebo deaktivované.

Aktivácia funkcií, 47

Ako zadať aktivačný kľúč a získať prístup k ďalším funkciám.

HDMI MATRIX, 48

Ako zadať nastavenia v ponuke HDMI MATRIX.

**Teletext, 50** Ako ukladať obľúbené teletextové stránky ako stránky MEMO.

Obsluha ďalších zariadení pomocou Beo6 alebo Beo4, *51* 

Ako ovládať pripojené príslušenstvo, akým sú napríklad zariadenia set-top-box, DVD prehrávače a pod.

**Pripojenie a obsluha audio systému, 55** Ako pripojiť audio systém k televíznemu prijímaču a ovládať integrovaný audio a video systém.

## Prenos zvuku a obrazu prostredníctvom technológie BeoLink, 58

Ako vytvárať prepojenia a ovládať prepojený systém.

Váš televízny prijímač v prepojenej miestnosti, 60 Ako nastaviť a ovládať televízny prijímač

v prepojenej miestnosti.

## Dva televízne prijímače v rovnakej miestnosti, 62

Option - možnosť programovania a ovládania dvoch televíznych prijímačov v tej istej miestnosti

## Prehľad ponúk

| 1.           | 2.                                        | 3.                    |
|--------------|-------------------------------------------|-----------------------|
| TUNING       | EDIT CHANNELS                             |                       |
|              | ADD CHANNELS                              |                       |
|              | AUTO TUNING                               |                       |
|              | MANUAL TUNING                             | MANUAL TUNING (EXTRA) |
|              |                                           |                       |
| 3D DISPLAY   | 3D                                        |                       |
|              | 2D                                        |                       |
|              | 3D SETTINGS                               | ACTIVATE 3D           |
| SI FEP TIMER |                                           |                       |
| PLAY TIMER   | TIMER ON/OFF                              |                       |
|              | PLAY TIMER INDEX                          |                       |
|              |                                           |                       |
|              | WAKE-UP TIMER                             |                       |
|              |                                           |                       |
| OPTIONS      | CONNECTIONS                               | AV1 – AV6             |
|              |                                           | DISPLAY 1 – 2         |
|              |                                           | HDMI EXPANDER         |
|              |                                           | LINK                  |
|              |                                           |                       |
|              | TONER SETOP                               |                       |
|              |                                           | DVB                   |
|              | SOUND                                     | ADJUSTMENT            |
|              | (Ak je vypnutá technológia Adaptive Sound | SPEAKER TYPE          |
|              | Technology)                               | SPEAKER ROLES         |
|              |                                           | SPEAKER DISTANCE      |
|              |                                           | SPEAKER LEVEL         |
|              |                                           | SOUND SYSTEM          |
|              |                                           | AST ON/OFF            |
|              |                                           |                       |
|              | SOUND                                     | ADJUSTMENT            |
|              | (Ak je zapnutá technológia Adaptive Sound | SPEAKER SETUP         |
|              | Technology)                               | LISTENING PRESETS     |
|              |                                           | SOUND SYSTEM          |
|              |                                           | AST ON/OFF            |
|              | DICTURE                                   |                       |
|              | PICTURE                                   |                       |
|              |                                           |                       |
|              | STANDET SETTINGS                          |                       |
|              |                                           | POWER SAVING          |
|              | REMOTE CONTROL                            | NAVIGATION BUTTON     |
|              |                                           | NO NAVIGATION BUTTON  |
|              | FEATURE ACTIVATION                        |                       |
|              | MENU LANGUAGE                             |                       |
|              | AUTO COLOUR MANAGEMENT                    |                       |

## Pohyb v ponukách

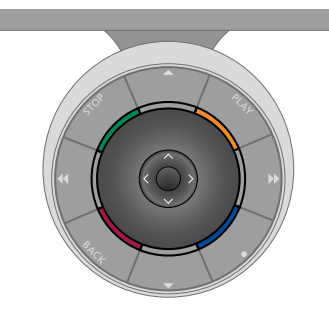

#### Beo6

Ak svoj televízny prijímač ovládate pomocou diaľkového ovládania Beo6, na pohyb v ponukách používate stredové tlačidlo s pohybom nahor, nadol, doľava a doprava. Stlačením stredu stredového tlačidla potvrdíte výbery a nastavenia v ponukách.

Stlačením tlačidla **Menu** pri zapnutom TV prijímači vyvolajte ponuku TV SETUP.

Na návrat v ponukách stlačte tlačidlo **BACK**. Ponuky ukončíte stlačením a podržaním tlačidla **BACK**.

#### Beo4 s navigačným tlačidlom

Ak máte diaľkové ovládanie Beo4 s navigačným tlačidlom a váš TV prijímač je nastavený na jeho používanie, <u>pozrite</u> <u>si stranu 46</u>, na pohyb v ponukách používate stredové tlačidlo s pohybom nahor, nadol, doľava a doprava. Stlačením stredu stredového tlačidla potvrdíte výbery a nastavenia v ponukách.

Vyvolajte ponuku TV SETUP stlačením tlačidla **MENU** pri zapnutom TV prijímači. Ak ste zvolili zdroj, ktorý má prekrývajúcu ponuku, na vyvolanie ponuky TV SETUP musíte stlačiť tlačidlo **MENU** dvakrát. Na návrat v ponukách stlačte tlačidlo

Ak je vaše ovládanie Beo6 nastavené na

používanie bez navigačného tlačidla, na

návrat v ponukách stlačte tlačidlo STOP

a na ukončenie ponúk stlačte tlačidlo

Pamätajte na to, že diaľkové ovládanie Beo6 by malo byť po pridaní nových

zariadení do vašei konfigurácie znova

Televízny prijímač môžete ovládať aj

ovládaním Beo5, ktoré sa používa

podobne ako ovládanie Beo6.

BACK

nakonfigurované.

BACK. Ponuky ukončíte stlačením a podržaním tlačidla BACK.

Ak je váš televízny prijímač nastavený na používanie bez navigačného tlačidla, musíte na pohyb v ponukách nahor, nadol, doľava a doprava použiť "hviezdičku" a za účelom potvrdenia výberov a nastavení v ponukách stlačiť stredové tlačidlo. Na návrat v ponukách stlačte tlačidlo STOP. Ponuky ukončíte stlačením tlačidla BACK.

#### Beo4 bez navigačného tlačidla

Ak máte diaľkové ovládanie Beo4 bez navigačného tlačidla, musíte na navigáciu v ponukách nahor, nadol, doľava a doprava použiť "hviezdičku" a za účelom potvrdenia výberov a nastavení v ponukách stlačiť stredové tlačidlo.

Vyvolajte ponuku TV SETUP stlačením tlačidla **MENU** pri zapnutom TV

prijímači. Ak ste zvolili zdroj, ktorý má prekrývajúcu ponuku, na vyvolanie ponuky TV SETUP musíte stlačiť tlačidlo **MENU** dvakrát.

Na návrat v ponukách stlačte tlačidlo STOP. Ponuky ukončíte stlačením tlačidla EXIT.

## Prvotné nastavenie

Procedúra nastavenia je aktivovaná iba vtedy, keď televízny prijímač po prvý raz pripojíte k sieťovej zásuvke a zapnete. Budete prevedení cez automatickú sériu ponúk na obrazovke, v ktorých musíte registrovať doplnkové zariadenia, ktoré máte pripojené, ako napr. projektor a reproduktory.

Ak niekedy neskôr zmeníte vašu inštaláciu, môžete sprístupniť rovnaké ponuky a aktualizovať vaše nastavenia. Pamätajte, že v ponuke SOUND SETUP je potrebné nastaviť typy reproduktorov a ich vzdialenosti.

Postup prvotného nastavovania sa môže líšiť v závislosti na nastaveniach vo ponuke AST ON/OFF.

#### Postupnosť ponúk pri prvotnej inštalácii

- MENU LANGUAGE ... Tu si môžete zvoliť jazyk pre ponuky na obrazovke. Text na obrazovke sa mení, keď prechádzate od jazyka k jazyku.
- REMOTE CONTROL ... Deaktivovanie alebo aktivovanie navigačného tlačidla na vašom diaľkovom ovládaní. Informácie o nastavení diaľkového ovládania nájdete <u>na strane 46</u>. Informácie o diaľkových ovládaniach nájdete na strane 4.\*
- TUNER SETUP ... Deaktivovanie televízneho tunera alebo DVB tunera, ak si to želáte, pozri stranu 8.
- CONNECTIONS ... Zvoľte typ zariadenia, ktoré ste pripojili ku každej zásuvkovej skupine, použité zásuvky, názov výrobku a názov zdroja. Podrobnosti o ponuke CONNECTIONS sú uvedené <u>na strane 13</u>.
- CHECK AERIAL CONNECTION ... Táto výzva sa zobrazí iba v prípade, že je aktivovaný televízny tuner.
- AUTO TUNING ... Keď ste zaregistrovali vaše pripojené zariadenia, na obrazovke sa automaticky objaví ponuka pre ladenie kanálov. Stlačením **stredného** tlačidla sa začne automatické ladenie. Televízny prijímač vyhľadá všetky dostupné kanály. Podrobnosti o ladení TV kanálov sú uvedené <u>na strane 19</u>.
- AST ON/OFF ... V tejto ponuke je možné zvoliť medzi ponukou nastavenia reproduktorov s alebo bez technológie Adaptive Sound Technology. Predvolené nastavenie je OFF (vypnuté). Ďalšie informácie o technológii Adaptive Sound Technology nájdete <u>na strane 25</u>.

\*Ak máte diaľkové ovládanie Beo4 bez navigačného tlačidla, alebo ak vaše ovládanie Beo4 nie je nastavené na správny režim, navigačné tlačidlo nebudete môcť aktivovať. Ak potrebujete viac informácií, pozrite si príručku k ovládaniu Beo4 alebo kontaktujte svojho predajcu Bang & Olufsen. Režim však nemeňte počas prvotného nastavenia, pretože by ste tým prerušili postupnosť nastavení.

#### Deaktivovaná technológia Adaptive Sound Technology:

- SPEAKER TYPE ... V tejto ponuke vyberáte, ktoré reproduktory sú pripojené k televíznemu prijímaču, ak sú k dispozícii. Podrobnosti sú uvedené <u>na strane 20</u>.
- TV SPEAKER ROLES ... V tejto ponuke môžete zvoliť funkciu pre každý pripojený reproduktor vo vašej inštalácii, ako napr. predný, zadný alebo priestorový. Každý reproduktor vydá pri zvýraznení zvuk. Skontrolujte, či je v ponuke zvýraznený ten istý reproduktor ako reproduktor, ktorý vydáva zvuk. Podrobnosti sú uvedené <u>na</u> <u>strane 21</u>.
- SPEAKER DISTANCE ... V tejto ponuke vyberáte vzdialenosť v metroch od každého reproduktora vo vašej konfigurácii. Podrobnosti sú uvedené <u>na strane 22</u>.
- SPEAKER LEVEL ... V tejto ponuke môžete upraviť hlasitosť každého reproduktora vo vašej konfigurácii. Podrobnosti sú uvedené na strane 23.
- SOUND ADJUSTMENT ... V tejto ponuke môžete upraviť basy, hlasitosť, výšky a zosilnenie. Okrem toho môžete nastaviť dve štandardné kombinácie reproduktorov, jednu pre zdroje videa a jednu pre zdroje audio, pripojené k vášmu televíznemu prijímaču. Podrobnosti sú uvedené na strane 32.

#### >> Prvotné nastavenie

#### Aktivovaná technológia Adaptive Sound Technology:

- SPEAKER SETUP ... V tejto ponuke si zaregistrujete typ reproduktora. Zadajte priamočiare vzdialenosti z dvoch bodov, bodu A a B, ku každému reproduktoru, k ľavej a pravej strane televíznej obrazovky a plátna projektora, k polohe pri sledovaní a vzdialenosť medzi tými dvoma bodmi. Podrobnosti sú uvedené na strane 27.
- TV … Vyberte reproduktory, ktoré majú byť aktívne pri sledovaní televízie a určite vzdialenosť od vašej polohy sledovania k trom aktivovaným reproduktorom. Môžete aktivovať technológiu Adaptive Sound Technology, alebo nastaviť úlohy a hlasitosti reproduktorov. Podrobnosti sú uvedené na strane 28.
- CINEMA ... Vyberte reproduktory, ktoré majú byť aktívne, keď je pripojený projektor, a určite vzdialenosť od vašej polohy sledovania k trom aktivovaným reproduktorom. Môžete aktivovať technológiu Adaptive Sound Technology, alebo nastaviť úlohy a hlasitosti reproduktorov. Táto ponuka je dostupná iba vtedy, ak máte pripojený projektor. Podrobnosti sú uvedené na strane 28.
- SOUND ADJUSTMENT ... V teito ponuke môžete upraviť basy, hlasitosť, výšky a zosilnenie. Okrem toho môžete zvoliť dve štandardné kombinácie reproduktorov, jednu pre zdroje videa a jednu pre zdroje audio, pripojené k vášmu televíznemu prijímaču. Môžete tiež zvoliť, ktorá predvoľba LISTENING PRESET by sa mala aktivovať po zapnutí audio zdroja. Ak vyberiete voľbu MANUAL, predvoľba používaná po zapnutí audio zdroja bude naďalej aktívna a ak sa všetky zdroje vypnú, automaticky sa aktivuje predvoľba používaná pred zapnutím audio zdroja. Ak vyberiete jednu zo svojich predvolieb LISTENING PRESETS, zvolená predvoľba sa aktivuje pri každom zapnutí audio zdroja. Podrobnosti sú uvedené na strane 32.

SOUND SETUP ... Vstúpte do ponuky LISTENING PRESETS a vyberte pole PRESET. Potom vyberte reproduktory, ktoré majú byť aktívne pre rôzne polohy počúvania, ako napríklad: pri jedálenskom stole alebo v obľúbenom kresle, a určite vzdialenosť od vašej polohy počúvania k trom aktivovaným reproduktorom. Technológiu Adaptive Sound Technology je možné zapnúť alebo vypnúť a alebo otáčať vybranou inštaláciou reproduktorov, alebo nastaviť úlohy a úroveň reproduktorov. Podrobnosti sú uvedené na strane 28.

#### Pokračovanie prvotného nastavenia:

- STANDBY SETTINGS ... Televízny prijímač je možné nastaviť tak, aby sa po určitom čase bez obsluhy prepol do pohotovostného režimu. Šetrenie energie môžete tiež zapnúť alebo vypnúť, pozrite si stranu 40.
- DVB SETUP ... Ak je aktivovaný DVB HD tuner, zobrazí sa ponuka DVB SETUP, podrobnosti sú uvedené v samostatnom Návode na obsluhu DVB–HD.

Podrobnosti o mieste a spôsobe pripojenia doplnkového príslušenstva sú uvedené v kapitole o prepojovacích paneloch v časti Začíname.

## Voľba jazyka ponúk

Jazyk ponúk, ktorý zvolíte počas prvotného nastavenia vášho televízneho prijímača môžete kedykoľvek zmeniť.

Keď zvolíte jazyk ponúk, všetky ponuky a zobrazované správy sa zobrazujú v tomto jazyku. Jazyk pre ponuky na obrazovke môžete zvoliť prostredníctvom ponuky TV SETUP. Text na obrazovke sa mení, keď prechádzate od jazyka k jazyku.

- > Aktivujte ponuku TV SETUP a zvýraznite položku OPTIONS.
- > Stlačením stredného tlačidla vyvolajte ponuku OPTIONS a zvýraznite položku MENU LANGUAGE.
- > Stlačením stredného tlačidla vyvoláte ponuku MENU LANGUAGE.
- > Zvýraznite jazyk podľa svojho výberu.
- > Stlačením stredného tlačidla uskutočníte výber.
- > Stláčaním tlačidla BACK postupujete naspäť medzi ponukami alebo ich ukončíte stlačením a podržaním tlačidla BACK.

#### MENU LANGUAGE

DANSK DEUTSCH ENGLISH ESPAÑOL FRANÇAIS ITALIANO NEDERLANDS SVENSKA

## Nastavenie tunera

Ak vypnete TV tuner alebo DVB tuner, pomocou tlačidla TV alebo DTV môžete aktivovať pripojenú periférnu jednotku.

#### Ak chcete vypnúť vnútorné ladenie ...

- > Aktivujte ponuku TV SETUP a zvýraznite položku OPTIONS.
- > Stlačením stredného tlačidla vyvolajte ponuku OPTIONS a zvýraznite položku TUNER SETUP.
- > Stlačením stredného tlačidla vyvolajte ponuku TUNER SETUP a zvýraznite položku TV TUNER.
- Pomocou navigačného tlačidla doľava alebo doprava prepínate medzi nastavením ON alebo OFF.
- > Zvýraznite DVB.
- Pomocou navigačného tlačidla doľava alebo doprava prepínate medzi nastavením ON alebo OFF.
- > Stlačením stredného tlačidla nastavenia uložíte, alebo …
- > ... stlačením a podržaním BACK opustíte ponuky bez uloženia.

| TUNER SETUP |    |
|-------------|----|
| TV TUNER    | ON |
| DVB         | ON |

Ponuka TUNING je prístupná len vtedy, ak je aktivovaný TV tuner. <u>Pozri strany 16 a 19</u>.

Ak je do televízneho prijímača zapojený rekordér Bang & Olufsen s pevným diskom, odporúčame nedeaktivovať TV tuner.

## Zapojenia

Zásuvkový panel vášho televízneho prijímača vám umožňuje zapojenie vstupných signálových káblov ako aj množstva doplnkových zariadení, napríklad video rekordéra alebo prepojeného hudobného systému Bang & Olufsen.

Akékoľvek zariadenia, ktoré pripojíte do týchto zásuviek musíte zaregistrovať v ponuke CONNECTIONS. Podrobnosti sú uvedené <u>na strane 13</u>.

Predtým, než do televízneho prijímača zapojíte akékoľvek zariadenia, nezabudnite ho odpojiť od elektrickej siete.

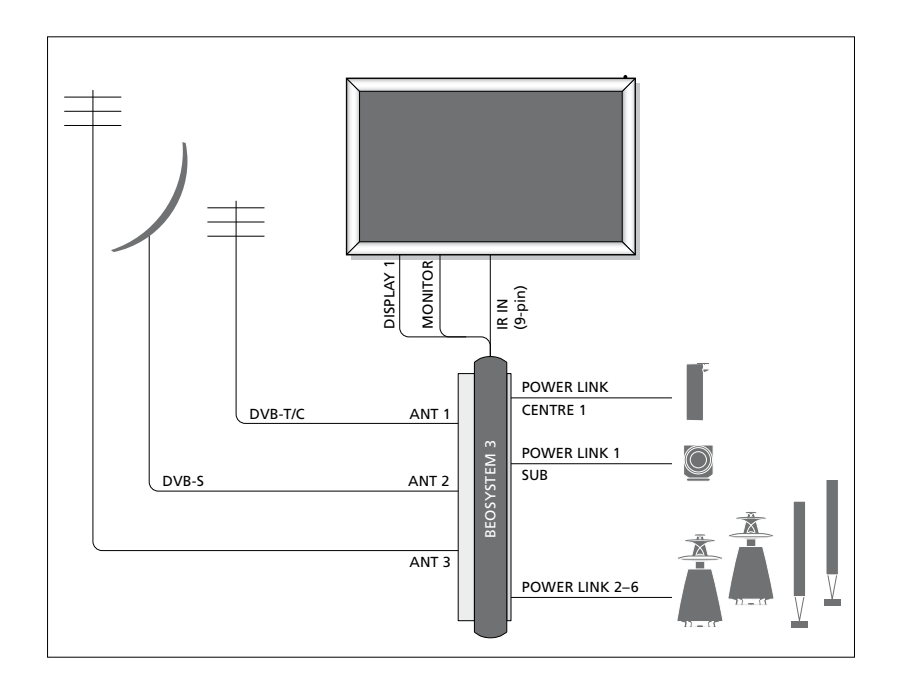

| Video Recorder<br>[V MEM] | AV 1                       |         |
|---------------------------|----------------------------|---------|
| Digital TV<br>[DTV]       | AV 2                       | e<br>E  |
| DVD<br>[DVD]              | AV 3                       | OSYSTEN |
| BeoMaster<br>[PC]         | VGA<br>MASTER LINK<br>AV 5 |         |
| Camera<br>[CAMERA]        | AV 6                       |         |

Pre zariadenia, ktoré môžu byť pripojené k týmto zásuvkám existujú určité obmedzenia, čo sa týka ich typu.

Zariadenia s výstupom VGA je možné pripojiť a registrovať iba k zásuvkám AV5 a AV6.

#### Reproduktory

Použite reproduktory Power Link od firmy Bang & Olufsen. Použite káble priložené k reproduktorom. Káble vám dodá predajca výrobkov Bang & Olufsen.

#### Zariadenia s výstupom HDMI™

Zariadenie s výstupom HDMI (napr. zariadenie set-top-box) sa môže zapojiť do ktorejkoľvek voľnej zásuvky HDMI na televíznom prijímači, bez ohľadu na to, do ktorej konkrétnej skupiny zásuviek AV je zariadenie zapojené. Ak chcete šíriť zdrojový signál do inej miestnosti, CVBS video signál z pripojeného zariadenia musíte zároveň zapojiť do zásuvky AV na zásuvkovom paneli. Viac informácií o postupe nastavenia zapojeného zariadenia pred používaním sa nachádza <u>na strane 13</u>.

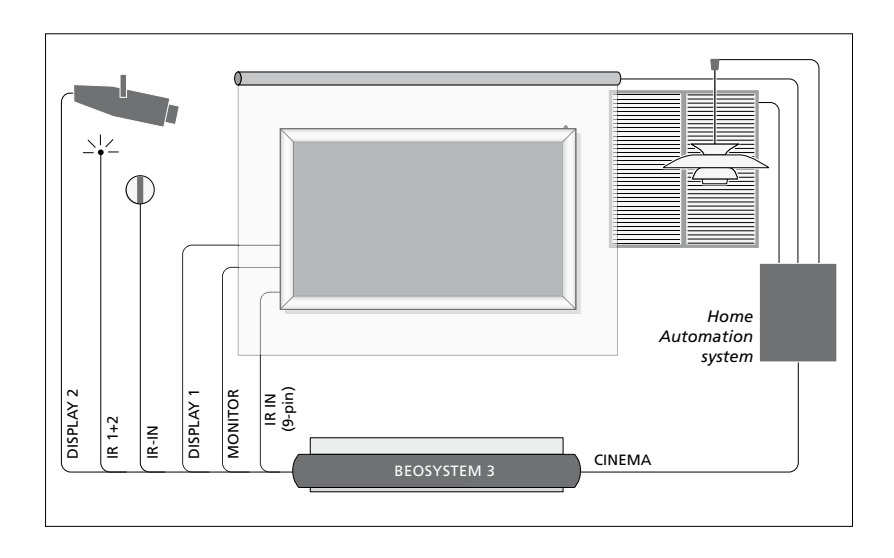

## Inštalácia domáceho kina s projektorom a systémom domácej automatizácie

K televíznemu prijímaču môžete pripojiť plazmovú obrazovku a/alebo projektor alebo systém domácej automatizácie a pomocou neho v izbe ovládať osvetlenie a záclony. Ak pripojíte iba obrazovku alebo iba projektor, zapojte ho do zásuvky DISPLAY 1. Ak pripájate obe zariadenia, obrazovku zapojte do zásuvky DISPLAY 1 a projektor do zásuvky DISPLAY 2. Nie je možné súčasne zapojiť dve obrazovky alebo dva projektory.

Ďalšie informácie o domácom kine sú uvedené <u>na strane 37</u>.

Ak je zabudovaný prijímač signálov z diaľkového ovládania (IČ-prijímač) zakrytý spusteným projekčným plátnom, musíte nainštalovať aj externý IČ prijímač. IČ-prijímač je dostupný ako doplnkové príslušenstvo u vášho predajcu Bang & Olufsen.

#### Control

V ponukách AV môžete zvoliť, ako je pripojené zariadenie ovládané pomocou PUC. Môžete si vybrať medzi "PLUG" (kábel) a "IR" (IČ vysielač). Ak zvolíte možnosť "PLUG", musíte si vybrať medzi možnosťami "MODULATION ON" a "MODULATION OFF". Ďalšie informácie o typoch káblov a nastaveniach modulácie získate od vášho predajcu.

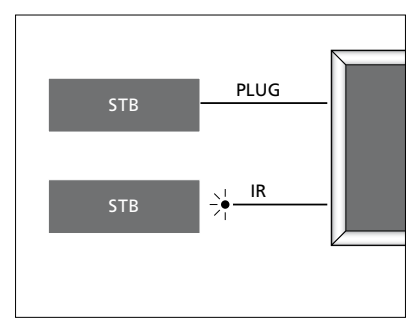

IČ vysielače: Ak chcete ovládať výrobky iných značiek ako Bang & Olufsen pomocou diaľkového ovládania Bang & Olufsen, do každého výrobku zapojte infračervený vysielač Bang & Olufsen. Každý IČ vysielač zasuňte do príslušnej zásuvky označenej CTRL na hlavnom zásuvkovom paneli.

#### **DVB** moduly

CA modul je "čítačka" pre vaše karty Smart Card, ktorá dekóduje zakódované signály odosielané poskytovateľom programu.

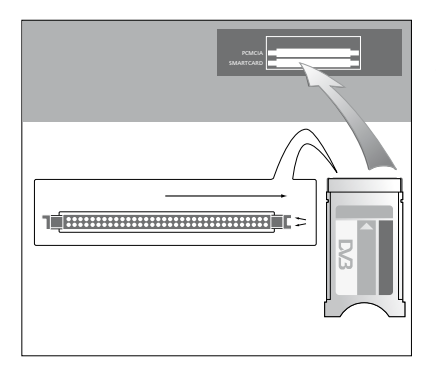

Modul CA má jednu vystupujúcu hranu na jednej strane a dve vystupujúce hrany na druhej strane. Strana s dvoma výstupkami musí smerovať doprava.

Pri vkladaní karty by mal zlatý čip smerovať nahor.

#### Pripojenie a použitie PC

DÔLEŽITÉ! Pred pripojením PC k televíznemu prijímaču odpojte televízny prijímač, počítač a všetky zariadenia, pripojené k počítaču, od sieťového napájania.

#### Ak chcete k televíznemu prijímaču pripojiť počítač ...

- > Pomocou príslušného typu kábla pripojte jeden koniec k výstupnej zásuvke DVI, VGA alebo HDMI na vašom počítači a druhý koniec k zásuvke VGA alebo HDMI na televíznom prijímači.
- > Ak chcete počuť zvuk z počítača v reproduktoroch, pripojených k televíznemu prijímaču, použite príslušný kábel a podľa potreby pripojte zvukový výstup na počítači k zásuvkám L–R alebo SPDIF na televíznom prijímači.
- > Televízny prijímač, počítač a všetky zariadenia pripojené k počítaču znova pripojte k napájacej sieti. Nezabudnite, že počítač musí byť pripojený k uzemnenej zásuvke podľa inštrukcií o inštalácii.

Ak ste váš počítač pripojili k zásuvke VGA na televíznom prijímači, musíte ho v ponuke CONNECTIONS zaregistrovať k zásuvke AV5 alebo AV6. Počítač pripojený k zásuvke HDMI je možné zaregistrovať k ľubovoľnej zásuvke, alebo k zásuvkovej skupine AV.

#### Vyvolanie obrazu z počítača na obrazovku

Aby ste mohli vidieť obraz z počítača na obrazovke televízneho prijímača, musíte ho vyvolať pomocou diaľkového ovládania.

#### Vyvolanie obrazu počítača ...

> Stlačte PC, čím vyvoláte obraz. Potom môžete počítač obsluhovať, ako by ste to robili normálne. (Beo4: Stlačte tlačidlo LIST a pomocou navigačného tlačidla nahor alebo nadol vyvolajte na displeji Beo4 položku PC a stlačením stredného tlačidla vyvolajte obrázok).

## Prezeranie digitálnych obrázkov na televíznom prijímači

Ak chcete sledovať obrázky z vášho fotoaparátu, pripojte fotoaparát k zásuvke(-ám) AV6 a zapnite televízny prijímač. Televízny prijímač automaticky zaregistruje signál a vy môžete na obrazovke vidieť obrázky.

#### Ak je signál z fotoaparátu vypnutý ...

> Na diaľkovom ovládaní Beo6 stlačte tlačidlo CAMERA. (Beo4: Stlačte tlačidlo LIST a pomocou navigačného tlačidla nahor alebo nadol vyvolajte na displeji Beo4 položku CAMERA a stlačením stredného tlačidla vyvolajte obrázok).

## Registrácia ďalších video zariadení

Ak k vášmu televíznemu prijímaču pripojíte ďalšie video zariadenie, musíte ho zaregistrovať v ponuke CONNECTIONS.

Pri prvom nastavení si televízny prijímač vyhľadá niektoré zariadenia pripojené v danom momente. Ponuka CONNECTIONS sa počas prvotného nastavenia zobrazí na obrazovke automaticky, aby ste mohli zaregistrovať pripojené zariadenie, ak ho televízny prijímač nenájde automaticky. Ak zariadenie pripojíte neskôr, potom toto zariadenie musíte registrovať v ponuke CONNECTIONS.

#### Čo je pripojené?

Registrácia zariadenia pripojeného k televíznemu prijímaču vám umožňuje obsluhovať ho diaľkovým ovládaním.

- > Aktivujte ponuku TV SETUP a zvýraznite položku OPTIONS.
- > Stlačením stredného tlačidla vyvoláte ponuku OPTIONS. Položka CONNECTIONS je už zvýraznená.
- > Stlačením stredného tlačidla vyvoláte ponuku CONNECTIONS.
- > Pomocou navigačného tlačidla nahor alebo nadol sa presúvate medzi rôznymi skupinami zásuviek: AV1, AV2, AV3, AV4, AV5, AV6, DISPLAY 1, DISPLAY 2, HDMI EXPANDER a LINK.
- > Stlačením stredného tlačidla umožníte registrovanie pripojeného typu výrobku ku zvýraznenej skupine zásuviek.
- > Pomocou navigačného tlačidla nahor a nadol sa presúvate medzi zásuvkami v danej skupine.
- > Pomocou navigačného tlačidla doľava alebo doprava zaregistrujte, čo ste pripojili do zvýraznenej zásuvky.
- > Stlačením stredného tlačidla súčasne so zvýraznenou položky SOURCE umožníte voľbu výrobku zo zoznamu na obrazovke.
- > Pomocou navigačného tlačidla doľava alebo doprava zobrazte zoznamy pre iné typy produktov.
- > Pomocou navigačného tlačidla nahor alebo nadol alebo číselného tlačidla zvýraznite názov produktu a stlačením stredného tlačidla ho zaregistrujte.
- > Stlačením zeleného tlačidla umožníte pomenovanie zdroja. Teraz je aktivovaná ponuka pre pomenovanie.
- > Pomocou navigačného tlačidla nahor a nadol vyhľadajte individuálne znaky v názve.
- > Stlačením stredného tlačidla názov akceptujete.

| CONNECTIONS   |      |
|---------------|------|
| AV1           | NONE |
| AV2           | NONE |
| AV3           | NONE |
| AV4           | NONE |
| AV5           | NONE |
| DISPLAY 1     | NONE |
| DISPLAY 2     |      |
| HDMI EXPANDER | NONE |
| LINK          | NO   |

Dostupné zásuvky sa môžu líšiť podľa vašej konfigurácie.

- > Názvy sa zobrazujú na obrazovke displeja televízneho prijímača po výbere zdroja.
- > Stlačením stredného tlačidla vyvoláte ponuku STANDBY OPTIONS.
- > Pomocou navigačného tlačidla nahor alebo nadol zvýrazníte možnosť pohotovostného režimu, keď sa pripojené zariadenia majú prepnúť do pohotovostného režimu. Pozri stranu 15.
- > Stlačením stredového tlačidla vyberiete zvýraznenú možnosť pohotovostného režimu.
- > Keď ste ukončili nastavenia pre jednu zásuvkovú skupinu, stlačením stredného tlačidla prejdete naspäť do ponuky CONNECTIONS.
- > Procedúru zopakujte pre každú skupinu zásuviek.

Iba pri prvotnom nastavení, keď ste zaregistrovali všetky pripojené zariadenia, stlačte **zelené** tlačidlo, čím nastavenie uložíte.

#### Obsah ponúk AV1 – AV6 ...

SOURCE ... Zvoľte zdroj, ktorý ste zapojili. Zvolená možnosť definuje tlačidlo na diaľkovom ovládači, ktoré sa používa na zapnutie zdroja. Napríklad zdroj registrovaný ako V.MEM sa zapne pri stlačení tlačidla **V.MEM**. Zdroj zaregistrovaný ako DTV2 sa prepne po stlačení tlačidla **DTV2**. (Beo4: Stlačte tlačidlo **LIST** a potom navigačné tlačidlo nahor alebo nadol na zobrazenie položky **DTV2** a stlačte **stredné** tlačidlo). Máte tieto možnosti:

NONE ... ak nie sú pripojené žiadne zariadenia.

V.MEM ... pre pripojený videorekordér alebo rekordér s pevným diskom. DVD/DVD2 ... zapnutie zabudovaného DVD prehrávača alebo rekordéra.

DTV ... obsadený voliteľným DVB modulom, pokiaľ nedeaktivujete DVB tuner v ponuke TUNER SETUP. DTV2 ... pre iné zariadenie, ako napr.

set-top box.

V.AUX2 ... pre iné zariadenie, ako napr. herná konzola.

TV ... obsadený TV tunerom, pokiaľ nedeaktivujete tuner v ponuke TUNER SETUP.

PC ... pre pripojený počítač. CENTRE ... pre pripojenie centra zdrojov, ktoré môže obsahovať až šesť zabudovaných zdrojov, ako napríklad DVD prehrávač a set-top box. Táto možnosť je dostupná iba v ponuke AV1 a AV2.

NAME ... Umožňuje pomenovať práve registrovaný zdroj, pričom sa zadaný názov zobrazí na obrazovke pri každom aktivovaní daného zdroja signálu.

AUTO SELECTION... Umožňuje automatickú voľbu pripojených zdrojov hneď, ako televízny prijímač zistí signál za predpokladu, že televízny prijímač je v danom čase zapnutý. Možnosti sú YES a NO.

(TIMER RECORDER) ...Slúži na aktiváciu signálu nahrávania s časovačom prostredníctvom pripojeného rekordéra. Možnosti sú YES a NO. Táto položka je k dispozícii iba v ponukách AV1 a AV2 a možno ju kedykoľvek aktivovať iba v jednej z týchto ponúk.

- HDMI ... Indikuje, či je zariadenie pripojené k televíznemu prijímaču cez jednu zo zásuviek HDMI, alebo nie. Zvoľte príslušnú zásuvku.
- (SOUND INPUT) … Indikuje použitý signál pre zvuk. Táto možnosť je dostupná len v prípade, že zariadenie je zaregistrované k zásuvke HDMI. Na výber máte možnosti HDMI a S/P-DIF.
- (YPbPr) … Indikuje, či je zariadenie pripojené k televíznemu prijíémaču cez zásuvky YPbPr, alebo nie. Možnosti sú YES a NO. Je možné súčasne zaregistrovať iba v jednej z ponúk AV (AV2 alebo AV3).
- (AV3 -> AV1) ... Zvoľte si, či má TV smerovať signály z AV3 do AV1, dokonca aj vtedy, keď je televízny prijímač vypnutý. Túto funkciu môžete používať vtedy, keď máte pripojený externý TV tuner do AV3 a videorekordér do AV1. Máte tieto možnosti: NO a AUTO. Táto možnosť je prístupná iba v ponuke AV3.
- (VGA) … Indikuje, či je zariadenie pripojené k televíznemu prijímaču cez zásuvku VGA, alebo nie. Možnosti sú YES a NO. Je možné súčasne zaregistrovať iba v jednej z ponúk AV (AV5 alebo AV6).

Aj keď je možné zaregistrovať vaše zariadenie pod ktorýmkoľvek dostupným typom zdroja, zvolený typ ovplyvňuje možné využitie vášho zdroja.

#### Obsah ponúk DISPLAY 1 a DISPLAY 2 ...

Zvoľte typ pripojenej obrazovky alebo projektora.

#### Obsah ponuky HDMI EXPANDER ...

Ak máte HDMI Expander, musí byť vždy pripojený len k HDMI C. Keď pripojíte HDMI Expander, sprístupnia sa doplnkové zásuvky HDMI: C1, C2, C3 a C4.

#### Obsah ponuky LINK ...

Nastavenie prepájacej frekvencie a zapnutie systémového modulátora.

| AV2            |      |
|----------------|------|
| SOURCE         | NONE |
| NAME           |      |
| AUTO SELECTION | NO   |
| TIMER RECORDER | NO   |
| HDMI           | NO   |
| SOUND INPUT    |      |
| Y/Pb/Pr        | NO   |
|                |      |

#### Pokiaľ ide o zdroje s vysokým rozlíšením (HD) ...

Signály Standard Definition (SD) môžu byť nahrané aj distribuované na televízny prijímač v prepojenej miestnosti, ale HD signály nie.

K televíznemu prijímaču pripojte signál HD aj SD. Použije sa vždy najlepší signál. Ak nie je k dispozícii žiadny signál HD, zobrazuje sa signál SD.

POZNÁMKA: Ak je k vášmu televízoru pripojené iné príslušenstvo, nastavte POWER SAVING na OFF. Podrobnosti sú uvedené <u>na strane 40</u>.

#### Možnosti pohotovostného režimu ...

Keď v ponuke CONNECTIONS zaregistrujete zariadenie inej značky ako Bang & Olufsen, môžete pre vaše zariadenie takisto zvoliť iné nastavenie STANDBY OPTIONS. To znamená, že môžete zvoliť, či pripojené zariadenie má automaticky prejsť do pohotovostného režimu.

#### Máte tieto možnosti:

- OFF AT SOURCE CHANGE ... Zariadenie prejde do pohotovostného režimu okamžite, keď zvolíte iný zdroj.
- OFF AT TV STANDBY ... Zariadenie sa prepne do pohotovostného režimu po prepnutí televízneho prijímača do pohotovostného režimu.
- ALWAYS ON ... Televízny prijímač neprepne zariadenie do pohotovostného režimu, ale výrobok sa môže prepnúť do pohotovostného režimu vďaka vlastným nastaveniam.
- MANUAL CONTROL ... Zariadenie je možné zapnúť a vypnúť len pomocou diaľkového ovládania. Ďalšie informácie nájdete na strane 55.

## Úprava naladených televíznych kanálov

Pokiaľ automatické ladenie všetkých kanálov neuložilo kanály na vaše preferované čísla kanálov, alebo nepomenovalo automaticky všetky uložené kanály, môžete zmeniť poradie kanálov a pomenovať ich ako chcete.

Ak naladené kanály vyžadujú dodatočné editovanie, ako napr. jemné ladenie, použite ponuku MANUAL TUNING, <u>pozri stranu 18</u>.

Postup ladenia digitálnych kanálov nájdete v príručke k modulu DVB.

#### Presúvanie, pomenúvanie alebo odstraňovanie naladených TV kanálov

Keď sa dokončí automatické ladenie kanálov, automaticky sa objaví ponuka EDIT CHANNELS a je možné presunúť alebo pomenovať TV kanály, vyhľadané automatickým ladením. Je tiež možné odstrániť ľubovoľný naladený TV kanál, o ktorý nemáte záujem.

#### Vstup do ponuky EDIT CHANNELS ...

- > Aktivujte ponuku TV SETUP a zvýraznite TUNING.
- > Stlačením stredného tlačidla vyvoláte ponuku TUNING a zvýrazníte položku EDIT CHANNELS.
- > Stlačením stredného tlačidla vyvoláte ponuku EDIT CHANNELS.

#### Presunutie naladených TV kanálov ...

- > V ponuke EDIT CHANNELS zvýraznite kanál, ktorý chcete presunúť.
- > Pomocou navigačného tlačidla doprava presuniete kanál von zo zoznamu.
- Pomocou navigačného tlačidla nahor alebo nadol presuniete kanál na požadované číslo kanála.
- > Pomocou navigačného tlačidla doľava presuniete kanál naspäť do zoznamu, alebo zameníte miesto s kanálom, ktorý obsadzuje požadované číslo kanála.
- > Teraz presuňte kanál, s ktorým ste vymenili miesto na prázdne číslo kanála, alebo na už obsadené číslo a procedúru opakujte.
- > Keď ste presunuli relevantné kanály, stláčajte tlačidlo BACK, čím prechádzate naspäť cez ponuky, alebo stlačte a podržte tlačidlo BACK, ak chcete opustiť všetky ponuky.

#### Pomenovanie naladených kanálov ...

- > V ponuke EDIT CHANNELS zvýraznite kanál, ktorý chcete pomenovať.
- > Stlačením zeleného tlačidla umožníte pomenovanie kanála. Teraz je aktivovaná ponuka pre pomenovanie.
- Pomocou navigačného tlačidla nahor a nadol vyhľadajte individuálne znaky v názve.
- Medzi miestami znakov sa posúvate pomocou navigačného tlačidla doľava alebo doprava.
- > Stlačením stredného tlačidla názov uložíte.
- > Ak je to potrebné, procedúru opakujte a pomenujte ďalšie čísla kanálov.
- > Keď ste pomenovali relevantné kanály, stlačením stredného tlačidla akceptujete upravený zoznam, alebo stlačením a podržaním tlačidla BACK opustíte všetky ponuky bez uloženia.

#### Odstránenie naladených kanálov ...

- > V ponuke EDIT CHANNELS zvýraznite kanál, ktorý chcete vymazať.
- Pomocou navigačného tlačidla doprava presuniete kanál von zo zoznamu.
- > Stlačením žltého tlačidla umožníte vymazanie kanála.
- > Opätovným stlačením žltého tlačidla vymazanie potvrdíte, alebo dvojitým stlačením navigačného tlačidla doľava presuniete kanál naspäť do zoznamu.
- Po vymazaní relevantných kanálov stlačením a podržaním tlačidla BACK opustíte všetky ponuky.

#### EDIT TV CHANNELS

| 1<br>2<br>3 |
|-------------|
| C1 4        |
| 5           |
| 6           |
| 7           |
| 8           |
| 9           |
| 10          |
|             |

Presunutie kanála.

# EDIT TV CHANNELS 1 TV 2 A.... BBC 1 4 EUROSPORT 5 TV 4 6 ZDF 7 ..... BISCOVERY 9 10

Pomenovanie kanála.

| EDIT TV CHANNEI | _S  |    |
|-----------------|-----|----|
|                 |     | 1  |
|                 | TV2 |    |
|                 |     | 3  |
| BBC 1           |     | 4  |
| EUROSPORT       |     | 5  |
| TV 4            |     | 6  |
| ZDF             |     | 7  |
|                 |     | 8  |
| DISCOVERY       |     | 9  |
|                 |     | 10 |
|                 |     |    |

Odstránenie kanála.

#### Nastavenie naladených kanálov

TV kanály môžete uložiť na vlastné čísla kanálov. Jemne doladiť príjem kanálov, indikovať prítomnosť kódovaných kanálov a zvoliť príslušné typy zvuku pre jednotlivé kanály.

- > Aktivujte ponuku TV SETUP a zvýraznite položku TUNING.
- > Stlačením stredného tlačidla vyvoláte ponuku TUNING a zvýrazníte položku MANUAL TUNING.
- > Stlačením stredného tlačidla vyvoláte ponuku TV MANUAL TUNING.
- Pomocou navigačného tlačidla nahor a nadol sa presúvate medzi položkami v danei ponuke.
- Pomocou navigačného tlačidla doľava a doprava zobrazíte vaše voľby pre každú položku.
- > Ak zvolíte NAME, potom stlačením zeleného tlačidla začnete procedúru pomenúvania. Pomocou navigačného tlačidla nahor a nadol zadáte znaky vo zvolenom názve. Pomocou navigačného tlačidla doľava a doprava sa posúvate medzi znakmi v názve.
- > Ak chcete vyvolať doplnkovú ponuku TV MANUAL TUNING, prejdite na položku EXTRA a stlačte stredné tlačidlo. Teraz, ak je to relevantné, jemne dolaďte, alebo zvoľte typ zvuku.
- > Keď ste editovanie dokončili, stlačením stredného tlačidla nastavenia prijmete.
- > Stlačením stredného tlačidla upravený kanál uložíte.
- > Stlačením a podržaním tlačidla BACK opustite všetky ponuky.

Ak sa v ponuke objaví položka TV SYSTEM, potom sa uistite, že predtým, než začnete ladiť, je zobrazený správny vysielací systém:

- B/G ... pre PAL/SECAM BG
- I ... pre PAL I
- L ... pre SECAM L
- M ... pre NTSC M
- D/K ... pre PAL/SECAM D/K

Ak kanál vysiela v dvoch jazykoch a chcete počúvať oba jazyky, uložte kanál dvakrát, raz pre každý jazyk.

#### Obsah ponuky TV MANUAL TUNING...

- SEARCH... Začatie ladenia s vyhľadávaním. FREQUENCY... Voľba frekvencie, ktorú chcete paladiť
- CHANNEL NUMBER ... Uloženie alebo zmena čísla kanála. Môžete uložiť 99 kanálov.
- NAME ... Sprístupnenie ponuky pre pomenúvanie a pomenovanie zvoleného kanála.
- EXTRA ... Sprístupnenie doplnkovej ponuky TV MANUAL TUNING.

#### Obsah doplnkovej ponuky TV MANUAL TUNING ...

FINE TUNE … Jemné doladenie frekvencie kanála alebo naladeného kanála. Jemné ladenie môžete previesť v rozsahu -8 – +8.

(DECODER)... Pre prijímanie kódovaných programov je nutný dekodér. Dekodér je obyčajne detegovaný automaticky počas ladenia, ale môžete ho zvoliť cez túto možnosť ponuky. DECODER môžete nastaviť na jednu z nasledovných možnosť: ON (dekodér zapnutý) alebo OFF (dekodér nie je prítomný).

(TV SYSTEM) ... Systém vysielania TV – táto možnosť je dostupná iba na určitých typoch TV prijímačov, pretože systém vysielania TV sa obyčajne volí automaticky.

#### TV MANUAL TUNING

| CEADCH      |        |
|-------------|--------|
| SEARCH      |        |
| FREQUENCY   | 217    |
| CHANNEL NO. | 7      |
| NAME        | DR 1   |
| FINE TUNE   | 0      |
| DECODER     | OFF    |
| TV SYSTEM   | PAL/BG |
| SOUND       | STEREO |

SOUND (mono, stereo alebo jazyk) ... Pre rôzne kanály môže byť dostupných niekoľko typov zvuku, mono, stereo alebo rôzne jazyky. Na príslušnom programe alebo frekvencii zvoľte možnosti MONO (FM / NICAM mono zvuk), STEREO (NICAM / A2 stereo zvuk), MONO1 (mono jazyk 1), MONO2 (mono jazyk 2), MONO3 (mono jazyk 3), alebo STEREO2 (stereo jazyk 2).

Aj keď uložíte typ zvukuljazyka, môžete medzi rôznymi typmi prepínať počas sledovania TV kanála. Ďalšie informácie náidete v časti Začíname.

## Opätovné naladenie alebo pridanie kanálov

Váš televízny prijímač vám môže TV kanály vyhľadať.

Môžete uložiť na predvoľby až 99 rôznych TV kanálov na ich vlastné čísla kanálov a každý kanál odlišne pomenovať.

Môžete naladiť nové kanály, napríklad ak presuniete, alebo znova-naladíte predtým odstránené kanály.

Keď ladíte kanály cez ponuku ADD CHANNELS, vaše predtým naladené kanály zostanú nezmenené. Toto vám umožňuje uchovať názvy kanálov, ich poradie v zozname TV a všetky osobitné nastavenia, ktoré ste pre dané kanály mohli uložiť. Všetky TV kanály môžete opätovne naladiť tak, že necháte televízny prijímač, aby všetky kanály vyhľadal automaticky. Môžete tiež pridať nový kanál alebo aktualizovať naladený kanál, ktorý, napríklad, presunul poskytovateľ vysielania.

- > Aktivujte ponuku TV SETUP a zvýraznite TUNING.
- > Stlačením stredného tlačidla vyvoláte ponuku TUNING.

## *Opätovné ladenie cez automatické ladenie …*

- > V ponuke TUNING zvýraznite položku AUTO TUNING.
- > Stlačením stredného tlačidla vyvoláte ponuku AUTO TUNING.
- > Pomocou navigačného tlačidla doprava spustite automatické ladenie.
- > Keď je automatické ladenie ukončené, objaví sa ponuka EDIT CHANNELS. Teraz môžete kanály odstrániť alebo pomenovať.

#### Pridanie nových TV kanálov ...

- > V ponuke TUNING zvýraznite položku ADD CHANNELS.
- > Stlačením stredného tlačidla vyvoláte ponuku ADD CHANNELS.
- Pomocou navigačného tlačidla doprava začnete. Nové kanály sa pridávajú automaticky, keď sa vyhľadajú.
- > Keď sa ladenie dokončí a pridali sa nové kanály, objaví sa ponuka EDIT CHANNELS. Teraz môžete kanály odstrániť alebo pomenovať. Kurzor zvýrazňuje prvý nový kanál, ktorý bol práve pridaný do zoznamu.

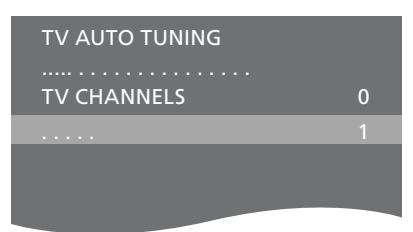

POZNÁMKA! Ak opätovne naladíte všetky TV kanály, všetky nastavenia kanálov, ktoré ste vykonali, zmiznú!

| ADD TV CHANNELS |    |
|-----------------|----|
| PRIMF           | 31 |
| TV 2            | 32 |
|                 | 33 |
| BBC 1           | 34 |
| EUROSPORT       | 35 |
| TV 4            | 36 |
| ZDF             | 37 |
| DISCOVERY       | 38 |
|                 | 39 |

## Inštalácia reproduktorov – priestorový zvuk

Ak pridáte reproduktory Power Link a subwoofer BeoLab do inštalácie televízneho prijímača, vytvoríte systém priestorového zvuku.

Systém priestorového zvuku sa bez problémov vojde do obývacej izby. Na základe obrázku stanovte ideálnu sledovaciu a posluchovú polohu. Zvuk si najlepšie vychutnáte v priestore vymedzenom reproduktormi.

Ak máte viac reproduktorov a diaľkové ovládanie Beo6, môžete miesto nastavení popísaných v tejto kapitole využiť výhody technológie Adaptive Sound Technology. <u>Pozri stranu 25</u>.

#### Voľba typu reproduktorov

Pred zmenou nastavení reproduktorov zapnite televízny prijímač v režime TV alebo domáceho kina.

#### Registrácia typu reproduktorov ...

- > Aktivujte ponuku TV SETUP a zvýraznite položku OPTIONS.
- Stlačením stredného tlačidla vyvolajte ponuku OPTIONS a zvýraznite položku SOUND.
- > Stlačením stredného tlačidla vyvolajte ponuku SOUND SETUP a zvýraznite položku SPEAKER TYPE.
- > Stlačením stredného tlačidla vyvolajte ponuku SPEAKER TYPE a pomocou navigačného tlačidla doľava alebo doprava uveďte typ reproduktorov.
- > Zvýraznite položku CONFIG. Toto vám umožní zvoliť konfiguráciu CENTRE ako jediného reproduktora alebo páru.
   V závislosti na tom, ktorý stredný reproduktor alebo reproduktory zvolíte, položka CONFIG môže byť sivá a teda nedostupná.
- > Stlačením navigačného tlačidla nadol sa presúvate na ďalší reproduktor a pomocou navigačného tlačidla doľava alebo doprava uvediete typ reproduktora.
- > Stlačením stredného tlačidla voľbu uložíte alebo stlačením tlačidla BACK ponuku opustíte bez ukladania.

#### SPEAKER TYPE

CENTRE 1 CONFIG SPEAKERS: BEOLAB 4000 BEOLAB 4000 BEOLAB 4000 BEOLAB 5 BEOLAB 5 BEOLAB 5 BEOLAB 5 BEOLAB 5 BEOLAB 5 NONE BEOLAB 5 NONE

#### Priradenie úloh reproduktorom

Reproduktory, ktoré pripojíte k televíznemu prijímaču, môžu mať viac než jednu úlohu. Napríklad, ak predné reproduktory používate iba pri pozeraní televízie na televíznej obrazovke, môžete si kreslo otočiť o deväťdesiat stupňov smerom k projekčnému plátnu a tie isté reproduktory používať ako pravý predný a zadný reproduktor v systéme priestorového zvuku pre domáce kino.

#### Priradenie úloh reproduktorom ...

- > Aktivujte ponuku TV SETUP a zvýraznite položku OPTIONS.
- > Stlačením stredného tlačidla vyvolajte ponuku OPTIONS a zvýraznite položku SOUND.
- > Stlačením stredného tlačidla vyvolajte ponuku SOUND SETUP a zvýraznite položku SPEAKER ROLES.
- > Stlačením stredného tlačidla vyvoláte ponuku SPEAKER ROLES.
- > Zvýraznite úlohu reproduktora. Ako budete postupne zvýrazňovať úlohy, každý reproduktor vydá zvuk.
- > Pomocou navigačného tlačidla doľava alebo doprava zvoľte úlohu pre reproduktor, ktorý vydáva zvuk.
- > Postup zopakujte pre každý reproduktor.
- > Stlačením stredného tlačidla voľbu uložíte alebo podržaním tlačidla BACK ponuku opustíte bez ukladania.

V režime TV nie je možné nastaviť úlohu CENTRE1.

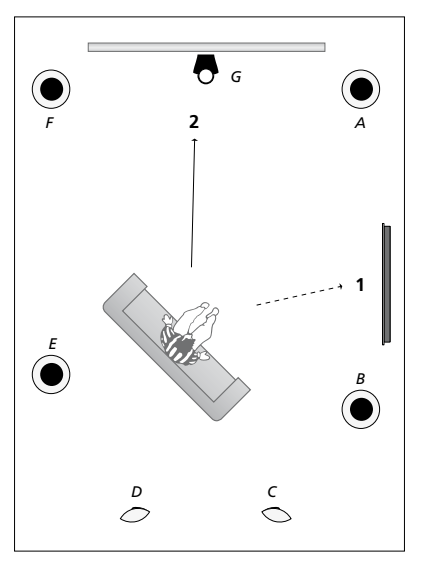

Ak pripojeným reproduktorom priradíte úlohy, umožní vám to určiť funkciu reproduktorov v systéme priestorového zvuku a počet reproduktorov, ktoré sa majú používať. Nastavenie odlišných úloh pre sledovanie TV (1) a Domáceho kina (2), podľa obrázka:

#### Sledovanie TV (1) ...

| Reproduktor A:  | Ľavý predný (Left front) |
|-----------------|--------------------------|
| Reproduktor B:  | Pravý predný             |
|                 | (Right front)            |
| Reproduktor C:  | Vypnutý (Off)            |
| Reproduktor D:  | Vypnutý (Off)            |
| Reproduktor E:  | Pravý priestorový        |
|                 | (Right surround)         |
| Reproduktor F:  | Ľavý priestorový         |
|                 | (Left surround)          |
| Reproduktor G:  | Vypnutý (Off)            |
|                 |                          |
| Sledovanie domá | ceho kina (2)            |

| Reproduktor A: | Pravý predný             |
|----------------|--------------------------|
|                | (Right front)            |
| Reproduktor B: | Pravý priestorový        |
|                | (Right surround)         |
| Reproduktor C: | Pravý zadný (Right back) |
| Reproduktor D: | Ľavý zadný (Left back)   |
| Reproduktor E: | Ľavý priestorový         |
|                | (Left surround)          |
| Reproduktor F: | Ľavý predný (Left front) |
| Reproduktor G: | Stredný (Centre)         |

#### TV SPEAKER ROLES

#### SPEAKERS:

| NONE           |
|----------------|
| NONE           |
| NONE           |
| RIGHT SURROUND |
| RIGHT FRONT    |
| NONE           |
| NONE           |
| LEFT SURROUND  |
| LEFT FRONT     |
| NONE           |
| NONE           |
| NONE           |

#### Obsah ponuky TV SPEAKER ROLES ...

Máte tieto možnosti: NONE, LEFT FRONT, RIGHT FRONT, LEFT SURROUND, RIGHT SURROUND, LEFT BACK, RIGHT BACK, CENTRE BACK.

#### Obsah ponuky CINEMA SPEAKER ROLES ...

Máte tieto možnosti: NONE, LEFT FRONT, RIGHT FRONT, LEFT SURROUND, RIGHT SURROUND, LEFT BACK, RIGHT BACK, CENTRE BACK, CENTRE, LEFT CENTRE, RIGHT CENTRE.

Predtým ako nastavíte zadné reproduktory je potrebné nastaviť priestorové reproduktory.

#### Nastavenie vzdialenosti reproduktora

Zapnite televízny prijímač z vašej obľúbenej polohy sledovania. Zadajte priame vzdialenosti medzi vašou polohou a jednotlivými reproduktormi v metroch.

#### Nastavenie vzdialeností reproduktorov ...

- > Aktivujte ponuku TV SETUP a zvýraznite položku OPTIONS.
- > Stlačením stredného tlačidla vyvolajte ponuku OPTIONS a zvýraznite položku SOUND.
- > Stlačením stredného tlačidla vyvolajte ponuku SOUND SETUP a zvýraznite položku SPEAKER DISTANCE.
- > Stlačením stredného tlačidla vyvoláte ponuku SPEAKER DISTANCE.
- > Presúvajte kurzor z reproduktora na reproduktor a pomocou navigačného tlačidla doľava alebo doprava vyberte približnú priamu vzdialenosť v metroch medzi vašou polohou sledovania a jednotlivými reproduktormi.
- > Keď ste zadali príslušné vzdialenosti reproduktorov, stlačením stredného tlačidla nastavenie uložíte, alebo stlačením tlačidla BACK ponuku opustíte bez uloženia.

|        |     | TANCE |  |
|--------|-----|-------|--|
| SPFARE | RUN |       |  |

| CENTRE         | 1,0 M |
|----------------|-------|
| LEFT FRONT     | 1,0 M |
| RIGHT FRONT    | 1,0 M |
| LEFT SURROUND  | 1,0 M |
| RIGHT SURROUND | 1,0 M |
| LEFT BACK      | 1,0 M |
| RIGHT BACK     | 1,0 M |

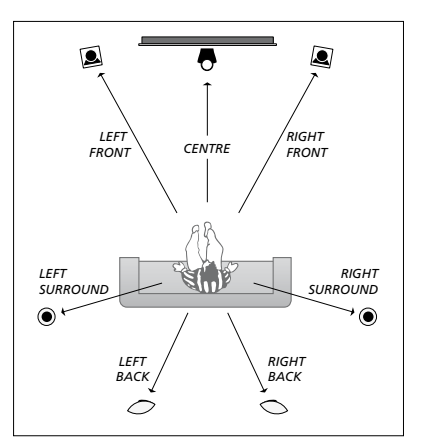

#### Kalibrácia hlasitosti

Keď ste k televíznemu prijímaču pripojili reproduktory v priestorovej zvukovej inštalácii, musíte vykonať kalibráciu reproduktorov.

V každom z reproduktorov, ktoré ste pripojili do inštalácie priestorového zvuku sa striedavo ozve kalibračný zvuk. Nastavte hlasitosť vo všetkých pripojených reproduktoroch, aby sa zhodovala s hlasitosťou zo stredného reproduktora. Môžete určiť, či sa má sekvencia zvukov aktivovať automaticky alebo ručne.

Realizovanú kalibráciu reproduktorov je nutné zopakovať len v prípade zmeny v systéme zvuku, napríklad pri posunutí jedného alebo viacerých reproduktorov.

#### Kalibrácia úrovne hlasitosti ...

- > Aktivujte ponuku TV SETUP a zvýraznite položku OPTIONS.
- > Stlačením stredného tlačidla vyvolajte ponuku OPTIONS a zvýraznite položku SOUND.
- > Stlačením stredného tlačidla vyvolajte ponuku SOUND SETUP a zvýraznite položku SPEAKER LEVEL.
- > Stlačením stredného tlačidla vyvoláte ponuku SPEAKER LEVEL. Zvýraznená je položka SEQUENCE.
- Pomocou navigačného tlačidla doľava alebo doprava zvoľte medzi AUTOMATIC a MANUAL.
- > Pomocou navigačného tlačidla doľava alebo doprava upravíte zvuk reproduktora a pomocou navigačného tlačidla nahor alebo nadol posuniete kurzor na ďalší reproduktor.
- > Keď ste nastavili zvuk pre všetky reproduktory vo vašej priestorovej inštalácii zvuku, stlačte stredné tlačidlo, ak chcete nastavenia uložiť, alebo stlačte tlačidlo BACK, ak chcete ponuku opustiť bez ukladania.

#### SPEAKER LEVEL

| SEQUENCE       | AUTOMATIC |
|----------------|-----------|
| LEFT FRONT     |           |
| RIGHT FRONT    |           |
| LEFT SURROUND  |           |
| RIGHT SURROUND |           |
| LEFT BACK      |           |
| RIGHT BACK     |           |

#### Zobrazenie názvu aktívneho zvukového systému

Názov aktívneho zvukového systému pre zdroj alebo program môžete vidieť na obrazovke. Avšak nie je možné nastaviť ani predvoliť zvukový systém.

#### Zobrazenie aktívneho zvukového svstému ...

- > Aktivujte ponuku TV SETUP a zvýraznite položku OPTIONS.
- > Stlačením stredného tlačidla vyvolajte ponuku OPTIONS a zvýraznite položku SOUND.
- > Stlačením stredného tlačidla vyvolajte ponuku SOUND SETUP a zvýraznite položku SOUND SYSTEM.
- > Stlačením stredného tlačidla vyvolajte ponuku SOUND SYSTEM. Zobrazí sa aktívny zvukový systém.
- > Stlačením a podržaním tlačidla BACK opustite všetky ponuky.

#### SOUND SYSTEM

INPUT FORMAT: MONO/STEREO

OUTPUT FORMAT: STEREO SPEAKER 1

ADAPTIVE SOUND TECHNOLOGY: DISABLED

LISTENING PRESET:

Príklad zvukového systému, ktorý sa môže objaviť v ponuke.

Vaša kombinácia reproduktorov nemusí zodpovedať počtu dostupných kanálov pre zvukový systém, ktorý sa má zapnúť.

## Adaptive Sound Technology

Váš systém je vybavený technológiou Adaptive Sound Technology, ktorá vám umožňuje vychutnávať si optimálny zvukový zážitok v inštalácii s viacerými reproduktormi, aj keď vaše reproduktory nie sú umiestnené ideálne vzhľadom na vašu polohu počúvania. Funkcia Adaptive Sound Technology v televíznom prijímači využíva na vytvorenie neprekonateľného zvukového zážitku z dokonale rozmiestnených reproduktorov všetky zapojené reproduktory.

Aby ste mohli využívať výhody tohto nastavenia, budete potrebovať niekoľko reproduktorov a diaľkový ovládač Beo6. Ak máte iba niekoľko reproduktorov, alebo iba diaľkový ovládač Beo4, toto nastavenie sa neodporúča a mali by ste zvoliť nastavenie bez technológie Adaptive Sound Technology, popísanej v kapitolách o prvotnom nastavení vášho televízneho prijímača a o inštalácii reproduktorov na <u>stranách 5 a 20</u>.

V tejto časti inštalácie nastavíte reproduktory pre váš televízny prijímač a voliteľný projektor.

Ďalšie informácie o každodennom používaní technológie Adaptive Sound Technology nájdete v kapitole Začíname.

#### Zapnutie technológie Adaptive Sound Technology

Ak zvolíte, že chcete funkciu Adaptive Sound Technology zapnúť, môžete ju stále vypnúť pre jednu alebo viac predvolieb počúvania, ktoré uskutočníte.

- > Aktivujte ponuku TV SETUP a zvýraznite položku OPTIONS.
- > Stlačením stredného tlačidla vyvolajte ponuku OPTIONS a zvýraznite položku SOUND.
- > Stlačením stredného tlačidla vyvolajte ponuku SOUND SETUP a zvýraznite položku AST ON/OFF.
- > Stlačením stredného tlačidla vyvoláte ponuku AST ON/OFF.
- > Na zapnutie alebo vypnutie technológie použite navigačné tlačidlo doľava alebo doprava.
- > Stlačením stredného tlačidla voľbu uložíte alebo podržaním tlačidla BACK ponuku opustíte bez ukladania.

V ponuke SOUND SYSTEM môžte vidieť, či je technológia Adaptive Sound Technology zapnutá alebo vypnutá, a ktorá predvoľba počúvania je aktuálne zapnutá. <u>Pozri stranu 24</u>.

## AST ON/OFF AST ON

#### Body A a B

Aby pre technológiu Adaptive Sound Technology bolo možné určiť presnú polohu každého reproduktora, budete musieť určiť dva pevné body, bod A a bod B, predtým, než budete môcť zadať nastavenia ponuky inštalácie reproduktorov. Tieto body by mohli byť, napríklad, na stene.

## Inštrukcie pre určenie polohy bodu A a bodu B:

- Body umiestnite na stene miestnosti tak, že všetky reproduktory sú umiestnené na tej istej strane imaginárnej čiary medzi bodom A a bodom B.
- 2 Body umiestnite ďalej od seba, aspoň dva metre.
- 3 Od bodu A aj od bodu B by ste mali byť schopní vidieť všetky reproduktory v inštalácii. Avšak je prijateľné, ak v priamom výhľade stojí kus nábytku.

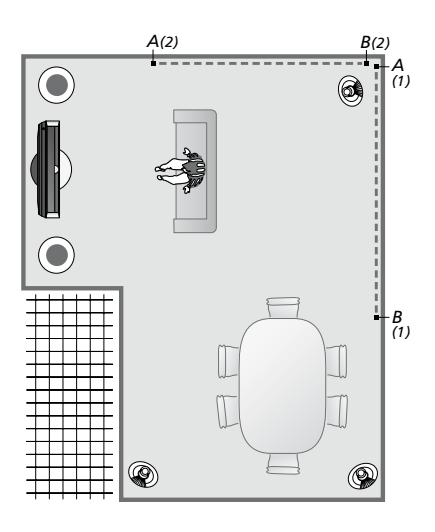

Príklad dvoch možností umiestnenia bodov A a B, pričom od jedného k druhému vedie imaginárna čiara. Kombinácie reproduktorov môžete nastaviť pre niekoľko polôh počúvania, ako sú napríklad poloha na pohovke, keď sledujete televízny prijímač, pri jedálenskom stole, alebo keď sedíte pri čítaní v kresle.

#### Umiestnenie reproduktorov

Nastavte typy reproduktorov a vzdialenosti od bodov A a B ku každému reproduktoru, k ľavej a pravej strane televíznej obrazovky a plátna projektora, k polohe pri sledovaní a vzdialenosť medzi tými dvoma bodmi.

#### Nastavenie typov a vzdialeností reproduktorov ...

- > Aktivujte ponuku TV SETUP a zvýraznite položku OPTIONS.
- > Stlačením stredného tlačidla vyvolajte ponuku OPTIONS a zvýraznite položku SOUND.
- > Stlačením stredného tlačidla vyvolajte ponuku SOUND SETUP a zvýraznite položku SPEAKER SETUP.
- > Stlačením stredného tlačidla vyvoláte ponuku SPEAKER SETUP.
- > Pomocou navigačného tlačidla doľava alebo doprava vyberte typy reproduktorov.
- > Stlačením stredného tlačidla uložíte nastavenia a vyvoláte ponuku DISTANCE TO POINT A.
- > Zadajte požadované horizontálne vzdialenosti v metroch. Vzdialenosť k stereo reproduktoru by sa mala merať k ľavému a pravému okraju reproduktora.
- > Stlačením stredného tlačidla uložíte nastavenia a vyvoláte ponuku DISTANCE TO POINT B.
- > Zadajte horizontálne vzdialenosti.
- > Stlačením stredného tlačidla nastavenie uložíte. Televízny prijímač dokáže teraz vypočítať nastavenie reproduktorov.

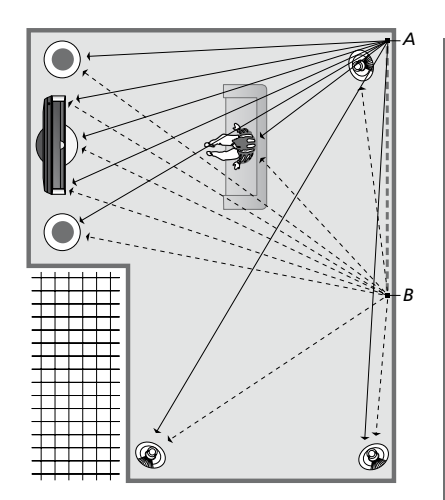

Vyberte polohu sledovania, z ktorej sledujete televíziu.

Keď nastavíte typ reproduktora, názov reproduktora, zvýraznený v ponuke, by sa mal zhodovať s reproduktorom, ktorý vydáva zvuk. V ponuke, ktorá nasleduje, budete vyzvaný na zadanie horizontálnej vzdialenosti v metroch z bodu A ku každému vášmu reproduktoru, k ľavému a pravému okraju televíznej obrazovky a pripojenému plátnu projektora, k polohe pri sledovaní a k bodu B.

#### SPEAKER TYPE

c

| ENTRE 1<br>ONFIG | BEOLAB 7-2  |
|------------------|-------------|
| PEAKERS:         |             |
|                  | BEOLAB 5    |
|                  | BEOLAB 5    |
|                  | BEOLAB 9    |
|                  | BEOLAB 9    |
|                  | BEOLAB 4000 |
|                  | BEOLAB 4000 |
|                  | BEOLAB 4000 |
|                  | BEOLAB 4000 |
|                  | BEOLAB 4000 |
|                  | NONE        |
|                  | NONE        |
|                  | NONE        |
|                  | NONE        |
|                  |             |

#### DISTANCE TO POINT A

| BEOLAB 7-2 LEFT  | 1,0 M |
|------------------|-------|
| BEOLAB 7-2 RIGHT | 1,0 M |
| BEOLAB 5         | 1,0 M |
| BEOLAB 5         | 1,0 M |
| BEOLAB 9         | 1,0 M |
| BEOLAB 9         | 1,0 M |
| BEOLAB 4000      | 1,0 M |
| BEOLAB 4000      | 1,0 M |
| BEOLAB 4000      | 1,0 M |
| BEOLAB 4000      | 1,0 M |
| BEOLAB 4000      | 1,0 M |
|                  |       |
| TV LEFT          | 1,0 M |
| TV RIGHT         | 1,0 M |
| VIEW POSITION    | 1,0 M |
| CINEMA LEFT      | 1,0 M |
| CINEMA RIGHT     | 1,0 M |
| POINT B          | 1,0 M |
|                  |       |

#### Predvoľby počúvania

Vyberte reproduktory, ktoré sa majú aktivovať v režime TV a ak máte pripojený projektor, aj reproduktory režimu Cinema. Je možné tiež nastaviť až päť prispôsobených predvolieb počúvania, ako napríklad pri jedálenskom stole alebo v obľúbenom kresle. Vyberte od troch do siedmich\* reproduktorov a maximálne dva subwoofery, ktoré sa majú aktivovať pre predvoľbu a určite vzdialenosť od vašej polohy počúvania k trom aktivovaným reproduktorom.

Pre každú upravenú predvoľbu počúvania je tiež možné otáčať vnímaný zvuk o 360 stupňov okolo polohy počúvania. Predvolené otočenie je 0 stupňov, čo je smer od vašej polohy počúvania k televíznemu prijímaču.

Ak sú reproduktory umiestnené správne vzhľadom na vašu polohu počúvania, odporúčame technológiu Adaptive Sound Technology vypnúť a nastaviť úlohy, vzdialenosť a hlasitosť reproduktorov. Ak aktivujete menej ako tri reproduktory, nie je možné zapnúť technológiu Adaptive Sound Technology a musíte nastaviť úlohy, vzdialenosti a hlasitosti reproduktorov. Ďalšie informácie o úlohách, vzdialenostiach a hlasitosti reproduktorov nájdete na stranách 21–23.

\*Stereo reproduktor, ako napríklad BeoLab 7-1 alebo 7-2, sa počíta ako dva reproduktory, ak je aktivovaných menej ako šesť reproduktorov.

Vzdialenosť od vašej polohy počúvania ku ktorémukoľvek reproduktoru by pri prednastavení počúvania nemala presiahnuť 10 metrov.

#### Nastavenie predvolieb reproduktorov ...

- > Aktivujte ponuku TV SETUP a zvýraznite položku OPTIONS.
- > Stlačením stredného tlačidla vyvolajte ponuku OPTIONS a zvýraznite položku SOUND.
- > Stlačením stredného tlačidla vyvolajte ponuku SOUND SETUP a zvýraznite položku LISTENING PRESETS.
- > Stlačením stredného tlačidla vyvolajte ponuku LISTENING PRESET a zvýraznite položku TV, CINEMA alebo vlastné pole s predvoľbou.
- > Stlačením stredného tlačidla vyvoláte zvýraznenú ponuku.
- > Na zapnutie alebo vypnutie technológie Adaptive Sound Technology použite navigačné tlačidlo doľava alebo doprava.
- > Pomocou navigačného tlačidla doľava alebo doprava aktivujte preferované reproduktory. Je možné aktivovať tri až sedem reproduktorov a až dva subwoofery.
- > Skontrolujte či je technológia Adaptive
   Sound Technology zapnutá alebo vypnutá tak, ako si želáte.
- > Stlačením stredného tlačidla nastavenie uložíte a vyvoláte nasledujúcu ponuku. Ak ste zvolením OFF deaktivovali technológiu Adaptive Sound Technology, pozrite si strany 21 – 23 o spôsobe priraďovania úloh reproduktorom, nastavení vzdialeností reproduktorov a kalibrácii hlasitosti zvuku.
- > Zadajte horizontálnu vzdialenosť v metroch medzi vašou polohou počúvania a každým reproduktorom, ktorý vydáva zvuk.
- > Ak nastavujete prispôsobenú predvoľbu a technológia ADAPTIVE SOUND TECHNOLOGY je zapnutá, zvýraznite ROTATION a zvoľte si o koľko stupňov sa má otočiť zvuková scéna. Ak hrá zdroj, z inštalácie budete počuť zvuk a môžete otáčať, až kým zvukový vnem neprichádza z požadovaného smeru.
- > Stlačením stredného tlačidla nastavenie uložíte a vrátite sa do ponuky LISTENING PRESETS. Počas prvotného nastavenia stlačte zelené tlačidlo, ak chcete po vytvorení požadovaných predvolieb pokračovať v postupe prvotného nastavenia.

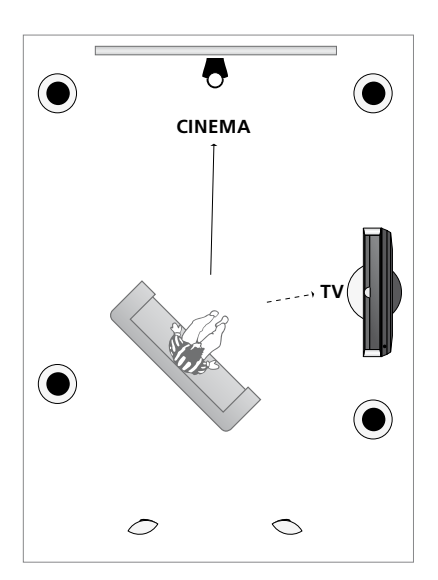

Príklad polohy počúvania pri sledovaní televízie a domáceho kina. Zvoľte, ktoré reproduktory by mali byť v každej situácii aktívne.

#### LISTENING PRESETS

TV CINEMA DINING READING CLEANING PARTY

Ak ste zmenili otočenie predvoľby počas každodenného používania, môžete pomocou týchto nastavení jednoducho vytvoriť novú predvoľbu. Vstúpte do ponuky LISTENING PRESETS, vyberte prázdne pole PRESET a stlačte **stredné** tlačidlo pre každú ponuku, pretože aktuálne nastavenia sa automaticky aplikujú na každú z týchto ponúk.

Televízny vypínač môže automaticky slúžiť ako prispôsobená predvoľba na počúvanie, keď je zvolený audio zdroj. <u>Pozri stranu 32</u> o úprave zvuku.

#### Prispôsobenú predvoľbu pomenujte

Môžete si sami nazvať vaše prispôsobené predvoľby počúvania v ponuke televízneho prijímača. Váš predajca vám môže pomôcť nazvať prispôsobené predvoľby počúvania na displeji Beo6.

#### Pomenovanie prispôsobenej predvoľby ...

- > Aktivujte ponuku TV SETUP a zvýraznite položku OPTIONS.
- > Stlačením stredného tlačidla vyvolajte ponuku OPTIONS a zvýraznite položku SOUND.
- > Stlačením stredného tlačidla vyvolajte ponuku SOUND SETUP a zvýraznite položku LISTENING PRESETS.
- > Stlačením stredného tlačidla vyvoláte ponuku LISTENING PRESET.
- > Zvýraznite želanú prispôsobenú predvoľbu počúvania a stlačte zelené tlačidlo, aby ste mohli predvoľbu pomenovať.
- > Zadajte preferovaný názov a uložte ho stlačením stredného tlačidla na vašom diaľkovom ovládaní.

## Prispôsobenú predvoľbu odstráňte

Môžete odstrániť akúkoľvek nežiaducu prispôsobenú predvoľbu počúvania.

#### Vymazanie prispôsobenej predvoľby ...

- > Aktivujte ponuku TV SETUP a zvýraznite položku OPTIONS.
- > Stlačením stredného tlačidla vyvolajte ponuku OPTIONS a zvýraznite položku SOUND.
- > Stlačením stredného tlačidla vyvolajte ponuku SOUND SETUP a zvýraznite položku LISTENING PRESETS.
- > Stlačením stredného tlačidla vyvoláte ponuku LISTENING PRESET.
- > Zvýrazníte želanú prispôsobenú predvoľbu počúvania a stlačte žlté tlačidlo, aby ste mohli predvoľbu odstrániť – predvoľba sa potom stlmí.
- > Opäť stlačte žlté tlačidlo a predvoľbu definitívne odstráňte.

## Nastavenie obrazových a zvukových nastavení

Obraz a zvuk sú od výroby nastavené na neutrálne hodnoty, ktoré sú vhodné pre väčšinu situácií pri sledovaní a počúvaní. Tieto nastavenia však kedykoľvek môžete zmeniť podľa vlastného vkusu.

Nastavenie obrazového jasu, kontrastu alebo farby. Nastavenia zvuku obsahujú hlasitosť, basy a výšky.

Vaše nastavenia obrazu a zvuku môžete uložiť dočasne – kým televízny prijímač nevypnete – alebo ich môžete uložiť na stálo.

Aktivujte GAME MODE, ak k vášmu televíznemu prijímaču pripájate hernú konzolu.

Podrobnosti o spôsobe zmeny formátu obrazu sú uvedené v časti Začíname.

#### Zmena jasu, farby alebo kontrastu

Nastavenia obrazu nastavíte cez ponuku PICTURE. Dočasné nastavenia sa po vypnutí televízneho prijímača vymažú.

- > Aktivujte ponuku TV SETUP a zvýraznite položku OPTIONS.
- > Stlačením stredného tlačidla vyvolajte ponuku OPTIONS a zvýraznite položku PICTURE.
- > Stlačením stredného tlačidla vyvolajte ponuku PICTURE.
- Pomocou navigačného tlačidla nahor alebo nadol sa presúvate cez položky ponúk.
- Pomocou navigačného tlačidla doľava alebo doprava meníte hodnoty.
- > Stlačením BACK sa vaše nastavenia uložia až do vypnutia televízneho prijímača, alebo
- ... stlačením stredného tlačidla vaše nastavenia uložíte natrvalo.

Pre video zdroje, ktoré používajú signál VGA, sa objavia takisto nasledovné možnosti: HOR. SIZE ... Nastavenie veľkosti obrazu pozdĺž horizontálnej osi. VERT. SIZE ... Nastavenie veľkosti obrazu pozdĺž vertikálnej osi.

HOR. POSITION ... Nastavenie polohy obrazu pozdĺž horizontálnej osi.

VERT. POSITION ... Nastavenie polohy obrazu pozdĺž vertikálnej osi.
Všimnite si, že tieto štyri nastavenia sa vzťahujú iba na rozlíšenie obrazovky, ktoré je zapnuté v čase, keď nastavenia nastavujete.

Na dočasné vypnutie obrazu na obrazovke stlačte na vyvolanie obrazovky Scene na ovládaní Beo6, stlačte položku Picture, potom stlačte položku P.Mute. Na obnovenie obrazu stlačte opäť položku P.Mute. (Beo4: Stlačte položku LIST a pomocou navigačného tlačidla nahor alebo nadol vyvolajte ponuku P.MUTE na displeji ovládania Beo4 a stlačte stredné tlačidlo. Ak chcete obraz obnoviť, stlačte tlačidlo zdroja.)

#### PICTURE

| BRIGHTNESS |  |
|------------|--|
| CONTRAST   |  |
| COLOUR     |  |
| TINT       |  |
| SIZE       |  |
| GAME MODE  |  |

Keď sa signál posiela vo formáte 1080p, 1080i alebo 720pm v ponuke PICTURE je dostupná položka SIZE.

Pre zdroje videa používajúce signál NTSC je v ponuke odstupná položka TINT.

Pri použití projektora pripojeného k televíznemu prijímaču, alebo ak televízny prijímač používate v režime domáceho kina, nie je možné nastaviť jas ani kontrast.

Nenechávajte na obrazovke príliš dlho zobrazený statický obraz (napr. logá, video hry, obrázky z počítača a obrázky zobrazené vo formáte 4:3). Mohol by sa trvalo "vypáliť" obraz.

#### Herný režim (Game mode)

Ak pripojíte hernú konzolu alebo hráte počítačovú hru prostredníctvom televízneho prijímača ako monitora, môžete aktivovať režim "Game mode". Herný režim (Game mode) minimalizuje oneskorenie spôsobované spracovaním signálu. Televízny prijímač si pamätá aktivovanie režimu Game pri poslednej voľbe každého zdroja.

Aktivácia režimu GAME MODE priamo pomocou ovládania Beo6 ...

> Stlačením tlačidla Game režim Game mode aktivujete, opätovným stlačením režim Game mode deaktivujete.

Aktivácia režimu GAME MODE priamo pomocou ovládania Beo4 ...

- > Stlačte LIST a pomocou navigačného tlačidla nahor alebo nadol vyvolajte položku GAME na displeji Beo4.
- > Opakovaným stláčaním stredného tlačidla prepínate medzi ON a OFF.

Ak máte ovládanie Beo4 bez navigačného tlačidla, režim GAME môže byť nedostupný.

#### Aktivácia GAME MODE prostredníctvom ponuky TV SETUP...

- > Aktivujte ponuku TV SETUP a zvýraznite položku OPTIONS.
- > Stlačením stredného tlačidla vyvolajte ponuku OPTIONS a zvýraznite položku PICTURE.
- > Stlačením stredného tlačidla vyvolajte ponuku PICTURE.
- Pomocou navigačného tlačidla nahor alebo nadol sa presuniete na GAME MODE
- > Opakovaným stláčaním stredného tlačidla prepínate medzi ON a OFF.

#### Nastavenie hlasitosti, basov alebo výšok

Nastavenia zvuku sú v továrni nastavené na neutrálne hodnoty, čo je vhodné pre väčšinu posluchových situácií. Tieto nastavenia však kedvkoľvek môžete zmeniť podľa vlastného vkusu.

Môžete nastaviť hodnoty pre hlasitosť. basy, výšky a až dva pripojené subwooferv BeoLab.

Môžete zapnúť alebo vypnúť fyziologickú reguláciu hlasitosti. Vlastnosť fyziológie kompenzuje nedostatok citlivosti ľudského sluchu na vysoké a nízke frekvencie. Pri nízkych úrovniach hlasitosti sú tieto frekvencie zosilnené. takže tichá hudba sa stáva dynamickejšou. > Stlačením BACK sa vaše nastavenia uložia

Môžete zvoliť dva východiskové režimy reproduktorov. Jeden režim sa použije pri zapnutí zdroja videa v televíznom prijímači a druhý režim sa použije pri zapnutí zdroja zvuku pripojeného k televíznemu prijímaču. Stále môžete zvoliť odlišnú kombináciu reproduktorov. keď budete chcieť.

Ak je aktivovaná technológia Adaptive Sound Technology a je vytvorená vlastná predvoľba počúvania, môžete zvoliť automatickú aktiváciu zvukovej predvoľby pri prepnutí na zdroj audio. Štandardné nastavenie audio určuje, ktoré reproduktory sa majú v danej zvukovej predvoľbe aktivovať.

Podrobnosti o kombináciách reproduktorov sú uvedené na strane 35.

#### Nastavenie zvuku ...

- > Aktivujte ponuku TV SETUP a zvýraznite položku OPTIONS
- > Stlačením stredného tlačidla vyvolaite ponuku OPTIONS a zvýraznite položku SOUND
- > Stlačením stredného tlačidla vyvolaite ponuku SOUND SETUP a zvýraznite položku ADJUSTMENT.
- > Stlačením stredného tlačidla vyvolaite ponuku SOUND ADJUSTMENT.
- > Pomocou navigačného tlačidla nahor alebo nadol vyberte položku pre úpravu.
- > Pomocou navigačného tlačidla doľava alebo doprava meníte hodnoty alebo vyberáte nastavenie.
- až do vypnutia televízneho prijímača. alebo ...
- > ... stlačením stredného tlačidla vaše nastavenia uložíte natrvalo.

#### SOUND ADJUSTMENT

| VOLUME        |          |
|---------------|----------|
| BASS          |          |
| TREBLE        |          |
| SUBWOOFER     |          |
| LOUDNESS      | ON       |
| DEFAULT VIDEO | SPEAKER3 |
| DEFAULT AUDIO | SPEAKER2 |
| AUDIO PRESET  | MANUAL   |
|               |          |

Obsah ponuky SOUND sa mení podľa toho, čo máte k televíznemu prijímaču pripojené.

Predvoľba AUDIO PRESET je dostupná len pri aktivovanej technológii Adaptive Sound Technology v ponuke SOUND SETUP a ak ste vvtvorili iednu alebo viac vlastných predvolieb počúvania. Pozri strany 25 a 28.

## Inštalácia 3D televízneho prijímača

Môžete si vybrať, či sa má televízny prijímač v prípade dostupného 3D signálu automaticky prepnúť do režimu 3D.

#### Aktivácia 3D a úprava nastavení

Môžete si vybrať, či má televízny prijímač aktivovať 3D režim automaticky, manuálne alebo po výzve, keď zistí automatický 3D signál po prvý krát po výmene zdroja alebo kanála. Predvolené nastavenie je AUTO.

#### Aktivácia 3D

- > Vyvolajte ponuku TV SETUP a zvýraznite položku 3D DISPLAY.
- > Stlačením stredného tlačidla vyvolajte ponuku 3D DISPLAY a zvýraznite položku 3D SETTINGS.
- > Stlačením stredného tlačidla vyvolajte ponuku 3D SETTINGS a zvýraznite položku ACTIVATE 3D.
- > Pomocou navigačného tlačidla doľava alebo doprava voľte medzi AUTO, PROMPT alebo MANUAL.
- > Stlačením stredného tlačidla voľbu uložíte alebo podržaním tlačidla BACK ponuku opustíte bez ukladania.

| 3D SETTINGS |      |
|-------------|------|
| ACTIVATE 3D | AUTO |
|             |      |
|             |      |
|             |      |
|             |      |

Keď je dostupný 3D signál a položka ACTIVATE 3D je nastavená na AUTO, televízny prijímač sa prepne do režimu 3D automaticky. Ak je nastavená na PROMPT, musíte si vybrať medzi VIEW IN 3D a VIEW IN 2D. Ak je nastavená na MANUAL, musíte vstúpiť do ponuky, a manuálne zapnúť režim 3D. Funkcia Automatic Colour Management automaticky kompenzuje farebné zmeny obrazovky po každých približne 100 hodinách používania. Takto je stále zaistené dokonalé zobrazenie farieb na obrazovke. Funkcia sa dá aktivovať tiež manuálne prostredníctvom ponuky TV SETUP, odporúčame však, aby ste nechali televízny prijímač vykonať kalibráciu automaticky.

Počas kalibrácie televízny prijímač nevypínajte ani ho neodpájajte od sieťového napájania.

#### Automatická kalibračná sekvencia

Ak vypnete televízny prijímač stlačením tlačidla pohotovostného režimu po tom ako uplynulo približne 100 hodín používania od poslednej kalibrácie, na obrazovke sa zobrazí pruh so škálou sivej farby a z rámu televízneho prijímača sa vysunie rameno so senzorom. Kým bude senzor vykonávať kalibráciu, bude sa meniť farba pásu. Po skončení kalibrácie sa rameno so senzorom zatiahne a televízny prijímač sa vypne.

#### Manuálna kalibračná sekvencia

Funkcia Automatic Colour Management je dostupná v ponuke na obrazovke, pokiaľ je televízny prijímač v režime televízneho prijímača a bol zapnutý dlhšie než dve minúty.

- > Aktivujte ponuku TV SETUP a zvýraznite položku OPTIONS.
- > Stlačením stredného tlačidla vyvolajte ponuku OPTIONS a zvýraznite položku AUTO COLOUR MANAGEMENT.
- > Stlačením stredného tlačidla aktivujte ponuku AUTO COLOUR MANAGEMENT. Z ponuky zmizne text, senzorové rameno sa vysunie z rámu televízneho prijímača a začne sa proces kalibrácie. Pás na obrazovke bude meniť farby. Keď sa kalibrácia dokončí, pás sa stratí, senzorové rameno sa zasunie späť a televízny prijímač sa vráti k poslednému zvolenému zdroju. Na niekoľko sekúnd sa objaví nápis "CALIBRATION COMPLETE".

#### OPTIONS

CONNECTIONS TUNER SETUP SOUND PICTURE CLOCK AUTO STANDBY REMOTE CONTROL FEATURE ACTIVATION MENU LANGUAGE AUTO COLOUR MANAGEMENT

Ak sa senzorové rameno celkom nevysunie, kalibrácia neprebehne a rameno sa zasunie. Ak sa kalibrácia iniciovala automaticky, televízny prijímač sa pokúsi o vykonanie kalibrácie, keď ho vypnete nasledujúci raz. Ak problém pretrváva, kontaktujte vášho predajcu Bang & Olufsen.

## Každodenné používanie kombinácií reproduktorov

Váš televízny prijímač môžete rozšíriť na systém priestorového zvuku pridaním reproduktorov Bang & Olufsen a až dvoch subwooferov BeoLab.

Ak zapnete jeden zo zdrojov signálu, televízny prijímač automaticky vyberie príslušné reproduktory podľa toho, aký druh zvuku sa hodí pre používaný zdroj signálu.

Kombinácia reproduktorov sa optimalizuje stlačením tlačidla **Optimise** na ovládaní Beo6. POZNÁMKA! Ak sú do televízneho prijímača zapojené len dva predné reproduktory, budete môcť zvoliť len režimy Mode 1–3.

#### Voľba reproduktorov pre pozeranie filmu

Môžete zvoliť kombináciu

reproduktorov, ktorá vyhovuje danému zdroju. Podmienkou je, aby bol príslušný zvukový režim v televíznom prijímači dostupný.

- > Stlačením tlačidla vyvolajte na diaľkovom ovládaní Beo6 obrazovku Scene, potom stlačením tlačidla Speaker vyvolajte obrazovku Speaker. (Beo4: Stlačte LIST a pomocou navigačného tlačidla nahor alebo nadol vyvolajte položku SPEAKER na displeji Beo4).
- > Stlačením tlačidla Optimise umožníte optimalizáciu zvuku, alebo stlačte tlačidlo Mode 1 – 5, čím zvolíte požadovanú kombináciu reproduktorov. (Beo4: Stlačte stredové tlačidlo alebo 1 – 5). Zvolené reproduktory sa automaticky zapoja.
- > Stlačením tlačidla o odstránite obrazovku Speaker a vrátite sa ku zdroju, ktorý ste používali. (Beo4: Na odstránenie obrazovky SPEAKER stlačte a podržte tlačidlo BACK).

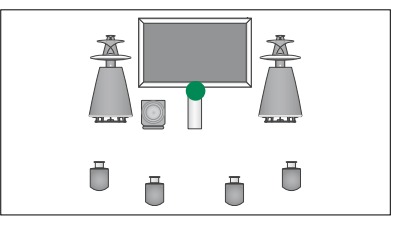

Mode 1

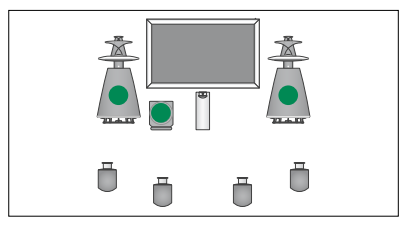

Mode 2

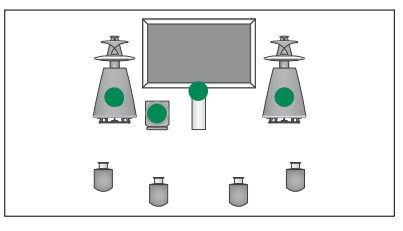

Mode 3

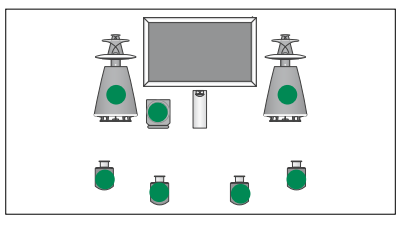

Mode 4

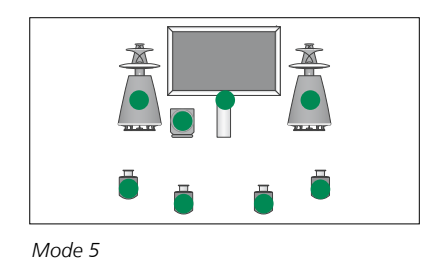

## Súbežné sledovanie dvoch zdrojov

Diaľkový ovládač sprístupňuje funkciu duálneho obrazu, ktorá umožňuje súbežné zobrazenie dvoch zdrojov obrazu. Je tiež možné naraz vyvolať video zdroj a audio zdroj. Môžete tak napríklad súčasne sledovať záznam videa a televízny program, za predpokladu, že sú zvolené zdroje v systéme dostupné.

Pri sledovaní televízneho programu alebo nahrávky môžete rozdeliť obrazovku na časť s aktuálnym programom alebo nahrávkou a časť s novým programom alebo nahrávkou. Oba obrázky môžete kedykoľvek vzájomne zameniť.

Nie je možné súčasne sledovať dve nahrávky.

Ak máte zapnutý režim 3D a prepnete na funkciu duálneho obrazu, televízny prijímač sa prepne do režimu 2D.

Ak máte ovládanie Beo4, stlačte tlačidlo LIST a používajte navigačné tlačidlo nahor alebo nadol, kým sa na displeji Beo4 neobjaví položka P-V.AUX, ak chcete sledovať zdroj, registrovaný v ponuke CONNECTIONS ako V.AUX, napríklad set-top box.

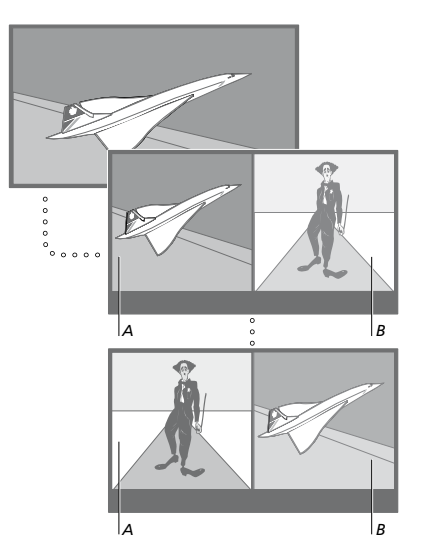

Úprava hlasitosti pomocou diaľkového ovládača sa vždy týka obrazu A. Ostatné operácie (napríklad zmena kanála) sa týkajú obrazu B. Voľba nového zdroja ruší zobrazenie pomocou duálneho obrazu.

Môžete súčasne sledovať aj dva zdroje HDMI (High Definition Multimedia Interface), ale iba ak jeden zo zdrojov je pripojený k zásuvke HDMI A alebo HDMI B a druhý zdroj alebo k zásuvke HDMI C alebo HDMI D. Ďalšie informácie o zásuvkách HDMI sú uvedené v kapitole o zásuvkových paneloch v časti Začíname.

#### Príklad – pri sledovaní televízie ...

- > Stlačte P-and-P, čím vyvoláte na ovládaní Beo6 obrazovku P-and-P. (Beo4: Stlačte LIST a pomocou navigačného tlačidla nahor alebo nadol vyvolajte položku P-AND-P).
- > Stlačením napríklad tlačidla DVD zvolíte zdroj, ktorý chcete sledovať na pravej strane obrazovky (B).
- > Stlačením tlačidla Swap vzájomne zameníte ľavý a pravý obraz. (Beo4: Stlačte 0).

#### Ukončenie funkcie duálneho obrazu

> Stlačením tlačidla BACK opustíte túto funkciu a vrátite sa k normálnemu sledovaniu zdroja na ľavej strane obrazovky (A), alebo jednoducho zvoľte zdroj.

Stlačením tlačidla **Text**, keď je táto funkcia aktívna vyvoláte na pravej strane obrazovky teletext zdroja zobrazeného na obrázku B. Ak pre tento zdroj nie je dostupná služba teletextu, obrazovka sa zmení na čiernu.

Ak chcete vyvolať na pravej strane obrazovky V.TUNER, musíte stlačiť **P-and-P** a potom **TV**. (Beo4: Stlačte **LIST** a pomocou navigačného tlačidla nahor alebo nadol vyvolajte položku **P-AND-P**, potom stlačte **TV**). Ak chcete vyvolať na pravej strane obrazovky nahrávky z pevného disku musíte stlačiť **P-and-P** a potom **V.MEM**. (Beo4: Stlačte **LIST** a pomocou navigačného tlačidla nahor alebo nadol vyvolajte položku **P-AND-P**, potom stlačte **V.MEM**).

## Domáce kino

Váš systém je možné zmeniť na systém domáceho kina, ak k nemu pripojíte projektor. Keď prepnete na usporiadanie domáceho kina, televízny prijímač prepne obraz z pripojenej obrazovky na projekčné plátno a aktivizuje príslušné reproduktory.

#### Prepnutie na domáce kino

Ak máte pripojený projektor, je možné použiť diaľkový ovládač a presunúť obraz z pripojenej obrazovky televízneho prijímača na projekčné plátno pre zvláštnu príležitosť alebo film.

- > Stlačte tlačidlo , čím na diaľkovom ovládači Beo6 vyvoláte obrazovku Scene, potom stlačte tlačidlo Cinema, čím na Beo6 vyvoláte obrazovku Cinema. (Beo4: Stlačte LIST a pomocou navigačného tlačidla nahor alebo nadol vyvolajte položku FORMAT).
- > Stláčaním Cinema prepínate medzi režimom domáceho kina a režimom obyčajnej televízie. (Beo4: Stlačte 0).
- > Stlačením tlačidla funkciu ukončíte. (Beo4: Stlačte BACK).

# Nastavenie automatického zapnutia alebo vypnutia televízneho prijímača

Váš televízny prijímač disponuje zabudovanou funkciou Sleep Timer, čo znamená, že sa môže po určitom počte minút sám vypnúť.

Televízny prijímač môžete tiež nastaviť tak, aby sa sám zapol a vypol, pomocou časovanej funkcie prehrávania a časovaného vypnutia, napríklad ak je vysielaný program, ktorý nechcete zmeškať.

Môžete zadať až šesť nastavení funkcie Timer a vyvolať na obrazovku zoznam nastavení funkcie Timer, ktoré ste zadali. Nastavenia funkcie Timer v zobrazenom zozname môžete upravovať alebo odstrániť.

Ak je váš televízny prijímač pomocou kábla Master Link prepojený s audio- alebo videosystémom Bang & Olufsen, funkciu časovaného prehrávania alebo vypnutia je možné používať aj s týmto systémom.

Aby sa vaše nastavenia časovača prevádzali správne, skontrolujte, či sú zabudované hodiny nastavené na presný čas. Podrobnosti sú uvedené na strane 43.

Pre váš televízor môžete tiež vytvoriť pohotovostné nastavenia tak, aby sa po určitom čase bez obsluhy sám vypol.

Nastavte POWER SAVNG na OFF, ak je k vášmu televízoru pripojené iné príslušenstvo.

#### **Sleep Timer**

Po určitom počte minút môžete nechať televízny prijímač automaticky vypnúť.

#### Aktivácia funkcie Sleep Timer pomocou Beo6 ...

> Stlačte Sleep a zvoľte počet minút alebo Off.

#### Aktivácia funkcie Sleep Timer pomocou Beo4\*1 ...

- > Stlačte LIST a pomocou navigačného tlačidla nahor alebo nadol vyvolajte položku SLEEP na displeji Beo4.
- > Opakovaným stláčaním stredného tlačidla vyberte počet minút.

#### Deaktivácia funkcie Sleep Timer ...

- > Stlačte LIST a pomocou navigačného tlačidla nahor alebo nadol vyvolajte položku SLEEP na displeji Beo4.
- > Opakovane stláčajte stredné tlačidlo, kým sa na obrazovke televízneho prijímača nezobrazí OFF.

#### Nastavenie funkcie Sleep Timer pomocou ponuky ...

- > Aktivujte ponuku TV SETUP a zvýraznite SLEEP TIMER.
- > Stlačením stredného tlačidla vyvolajte ponuku SLEEP TIMER.
- > Opakovaným stláčaním stredného tlačidla sa prepínate medzi počtami minút a OFF.

<sup>1</sup>\*Ak máte ovládanie Beo4 bez navigačného tlačidla, režim **SLEEP** môže byť nedostupný.

#### **Play Timer**

Ak televízny prijímač prepojíte pomocou kábla Master Link s audio- alebo video zariadením Bang & Olufsen, môžete ho prostredníctvom ponuky PLAY TIMER zahrnúť alebo vylúčiť z funkcií. Ak chcete napríklad, aby sa časované funkcie vzťahovali len na televízny prijímač, nastavte funkciu PLAY TIMER televízneho prijímača na ON a funkciu PLAY TIMER audio systému na OFF.

#### Zapnutie funkcie PLAY TIMER ...

- > Aktivujte ponuku TV SETUP a zvýraznite PLAY TIMER.
- > Stlačením stredného tlačidla vyvolajte ponuku PLAY TIMER a zvýraznite položku TIMER ON/OFF.
- > Stlačením stredného tlačidla vyvoláte ponuku TIMER ON/OFF.
- > Pomocou navigačného tlačidla doľava alebo doprava zvoľte ON.
- > Stlačením stredného tlačidla nastavenie uložíte.

Ďalšie informácie o programovaní časovačov a vypínaní a zapínaní funkcie PLAY TIMER pre pripojený audio alebo video systém Bang & Olufsen nájdete v príručke dodanej s príslušným produktom.

#### Časované prehrávanie a časované vypnutie

Váš televízny prijímač môžete nastaviť, aby sa automaticky zapol a vypol každý týždeň v rovnaký čas a deň.

#### Zadanie nastavenia časovaného prehrávania alebo časovaného vypnutia ...

- > Aktivujte ponuku TV SETUP a zvýraznite PLAY TIMER.
- > Stlačením stredného tlačidla vyvolajte ponuku PLAY TIMER a zvýraznite položku PLAY TIMER PROGRAMMING.
- > Stlačením stredného tlačidla vyvoláte ponuku PLAY TIMER PROGRAMMING.
- Pomocou navigačného tlačidla nahor alebo nadol sa presúvate cez položky ponúk.
- > Vložte informáciu alebo pomocou navigačného tlačidla doľava a doprava zobrazte vaše voľby pre každú položku. Keď je zvýraznené DAYS, stlačte jedenkrát navigačné tlačidlo vpravo, aby ste sa mohli pohybovať medzi jednotlivými dňami, a ak chcete nejaký deň odstrániť, stlačte navigačné tlačidlo nahor alebo nadol. Na posun na ďalší deň použite navigačné tlačidlo doprava a na pohyb späť na predchádzajúci deň použite navigačné tlačidlo doľava. Po zobrazení všetkých požadovaných dní v týždni stlačte stredné tlačidlo, čím dni potvrdíte.
- > Keď ste vyplnili požadované informácie, stlačte stredné tlačidlo, čím uložíte vaše nastavenia funkcie Timer.
- > Stláčaním tlačidla BACK postupujete naspäť medzi ponukami alebo ich ukončíte stlačením a podržaním tlačidla BACK.

Nastavenie časovača pre televízny prijímač v prepojenej miestnosti je nutné realizovať prostredníctvom televízneho prijímača v hlavnej miestnosti.

#### Zobrazenie, editovanie a vymazanie funkcie Timer

Vyvolajte zoznam nastavení na obrazovke, ktoré ste zadali. Nastavenia funkcie Timer v zobrazenom zozname môžete upravovať alebo odstrániť.

#### Zobrazenie, úprava alebo odstránenie nastavení funkcie Timer ...

- > Aktivujte ponuku TV SETUP a zvýraznite PLAY TIMER.
- > Stlačením stredného tlačidla vyvolajte ponuku PLAY TIMER a zvýraznite položku PLAY TIMER INDEX.
- > Stlačením stredného tlačidla vyvoláte svoj zoznam nastavení funkcie Timer. Prvé nastavenie funkcie Timer v zozname je už zvýraznené.
- > Stláčaním navigačného tlačidla nahor alebo nadol alebo presuniete kurzor na nastavenie funkcie Timer, ktoré chcete upraviť.
- > Na úpravu nastavenia stlačte stredné tlačidlo postupujte podľa popisu v kapitole "Časované prehrávanie a časovaný pohotovostný režim".
- > Ak chcete zvolené nastavenie odstrániť, stlačte žlté tlačidlo.
- > Ak sa rozhodnete inak, stlačením navigačného tlačidla doľava presuniete nastavenie naspäť do zoznamu. Môžete takisto stlačiť a podržať tlačidlo BACK, čím opustíte všetky ponuky.
- > Druhým stlačením žltého tlačidla toto nastavenie vymažete.

#### TIMER PROGRAMMING

| SOURCE<br>CHANNEL GROUP | TV                 |
|-------------------------|--------------------|
| CHANNEL                 | 18 BBC             |
| START TIME              | 15:40              |
| STOP TIME               | 16:40              |
| DAYS                    | M T F . S          |
| STOP TIME<br>DAYS       | 16:40<br>M T F . S |

Ponuka PLAY TIMER PROGRAMMING

#### Skratky pre dni v týždni:

- M ... Pondelok
- T ... Utorok
- W ... Streda
- T... Štvrtok
- F... Piatok
- S ... Sobota
- S ... Nedeľa

Po naprogramovaní funkcie Wake-up Timer televízny prijímač nedokáže používať funkcie PLAY TIMER a Standby Timer, kým sa nevykoná alebo nevypne funkcia Wake-up Timer.

#### Nastavenia pohotovostného režimu

Televízny prijímač je možné nastaviť tak, aby sa po určitom čase bez obsluhy prepol do pohotovostného režimu. Východiskové nastavenie je 4 hodiny. Táto funkcia sa aplikuje iba vo video režime, nie v audio režime. Televízor môžete nastaviť aj na šetrenie elektrickej energie.

#### Vytvorenie pohotovostných nastavení...

- > Aktivujte ponuku TV SETUP a zvýraznite OPTIONS.
- > Stlačením stredného tlačidla vyvolajte ponuku OPTIONS a zvýraznite položku STANDBY SETTINGS. Stlačením stredného tlačidla vyvoláte ponuku STANDBY SETTINGS a pomocou navigačného tlačidla nahor alebo nadol sa presúvate medzi AUTO STANDBY a POWER SAVING.
- > Pomocou navigačného tlačidla doľava alebo doprava vyberáte požadované nastavenie.
- > Stlačením stredného tlačidla nastavenie uložíte.
- > Stláčaním BACK postupujete naspäť cez predchádzajúce ponuky alebo stlačením a pridržaním BACK všetky ponuky ukončíte.

Po aktivácii AUTO STANDBY sa na obrazovke televízneho prijímača zobrazí hlásenie, ak nebol televízny prijímač obsluhovaný počas času nastaveného v ponuke. Televízny prijímač sa následne prepne do pohotovostného režimu, ak ho neobsluhujete.

Ak sa nezistil žiadny video signál viac než 15 minút, televízor sa prepne do pohotovostného režimu.

```
AUTO STANDBY
```

AFTER 1 HOUR AFTER 2 HOURS AFTER 4 HOURS OFF

#### Ponuka AUTO STANDBY.

| STANDBY SETTINGS |         |
|------------------|---------|
| AUTO STANDBY     | 4 HOURS |
| POWER SAVING     | OFF     |

#### Ponuka STANDBY SETTINGS.

Ak ste nastavili POWER SAVING na ON, Master Link nesmie byť pripojený a televízor ani jeho zdroje nie je možné aktivovať z prepojenej miestnosti. Navyše ak je POWER SAVING nastavené na ON, nemôžete aktivovať externé časovače prehrávania ani vytvárať záznamy na pevný disk rekordéra Bang & Olufsen.

## Wake-up Timer

Televízny prijímač môžete nastaviť, aby vás ráno zobudil.

Funkcia Wake-up Timer je funkcia Timer, ktorá sa vykoná iba raz a trvá jednu hodinu. Podobne ako budík sa po vykonaní vypne. Vzťahuje sa iba na televízny prijímač, na ktorom bol naprogramovaný.

Keď ste už nastavili jedno nastavenie funkcie Wake-up Timer a začnete nastavovať nové nastavenie tejto funkcie, televízny prijímač automaticky navrhne čas, ktorý ste zadali pre posledné nastavenie funkcie Wake-up Timer.

Nastavenia funkcie Wake-up Timer môžete tiež samozrejme znova vypnúť.

Keď ste naprogramovali funkciu Wake-up Timer, nemôžete na televíznom prijímači použiť obyčajnú funkciu PLAY TIMER, pokým sa nevykoná, alebo nevypne funkcia Wake-up Timer.

#### Otvorenie funkcie Wake-up Timer

Musíte zvoliť zdroj a číslo kanála vášho nastavenia funkcie Wake-up Timer, ako aj počiatočný čas.

#### Zadanie nastavení funkcie Wake-up Timer ...

- > Aktivujte ponuku TV SETUP a zvýraznite
   PLAY TIMER.
- > Stlačením stredného tlačidla vyvolajte ponuku PLAY TIMER a zvýraznite položku WAKE UP TIMER.
- > Stlačením stredného tlačidla na obrazovku vyvoláte ponuku WAKE UP TIMER.
- Pomocou navigačného tlačidla nahor alebo nadol sa presúvate cez položky ponúk.
- > Vložte informáciu alebo pomocou navigačného tlačidla doľava a doprava zobrazte vaše voľby pre každú položku.
- > Keď ste vyplnili požadované informácie, stlačením stredného tlačidla uložíte vaše nastavenia funkcie Wake-up Timer.
- > Stláčaním tlačidla BACK postupujete naspäť medzi ponukami alebo ich ukončíte stlačením a podržaním tlačidla BACK.

#### WAKE UP TIMER

| SOURCE<br>CHANNEL GROUP | TV     |
|-------------------------|--------|
| CHANNEL                 | 21 BBC |
| START TIME              | 07:00  |
| ON/OFF                  | ON     |

Ponuka WAKE-UP TIMER.

#### Skontrolujte alebo vymažte funkciu Wake-up Timer

Je možné vyvolať nastavenia funkcie Wake-up Timer, ak chcete skontrolovať čas, alebo vypnúť funkciu Wake-up Timer jeho nastavením na OFF.

#### Zmena alebo odstránenie nastavení funkcie Wake-up Timer ...

- > Aktivujte ponuku TV SETUP a zvýraznite PLAY TIMER.
- > Stlačením stredného tlačidla vyvolajte ponuku PLAY TIMER a zvýraznite položku WAKE UP TIMER.
- > Stlačením stredného tlačidla na obrazovku vyvoláte ponuku WAKE UP TIMER.
- Pomocou navigačného tlačidla nahor alebo nadol sa presúvate cez položky ponúk.
- > Pomocou navigačného tlačidla doľava alebo doprava meníte nastavenia alebo vkladáte nový čas. Nastavenie ON/OFF zmeňte na OFF, pokiaľ chcete vymazať nastavenie funkcie Wake-up Timer.
- > Po uskutočnení zmien stlačením stredného tlačidla zmeny uložíte.
- > Stláčaním tlačidla BACK postupujete naspäť medzi ponukami alebo ich ukončíte stlačením a podržaním tlačidla BACK.

#### TIMER SETUP

| TIMER ON/OFF      | OFF   |
|-------------------|-------|
| TIMER INDEX       |       |
| TIMER PROGRAMMING |       |
| WAKE UP TIMER     | 07:00 |
|                   |       |

Ponuka TIMER SETUP.

## Nastavenie času a dátumu

Tieto hodiny zabezpečujú presnú činnosť funkcií, napríklad časované zapnutie a vypnutie televízneho prijímača alebo časované nahrávanie určeného programu na pripojenom rekordéri Bang & Olufsen.

Najjednoduchší spôsob nastavenia hodín je synchronizácia s teletextovou službou niektorého z naladených kanálov realizovaná v ponuke CLOCK. Ak zvolíte synchronizáciu hodín, prebehne na základe teletextovej služby aktuálne sledovaného kanála. Ak teletextová služba nie je prístupná, môžete hodiny nastaviť ručne. Pred synchronizáciou hodín podľa aktuálneho kanála skontrolujte, či tento kanál ponúka teletextové služby vo vašom časovom pásme.

- > Aktivujte ponuku TV SETUP a zvýraznite položku OPTIONS.
- > Stlačením stredného tlačidla vyvolajte ponuku OPTIONS a zvýraznite položku CLOCK.
- > Stlačením stredného tlačidla vyvoláte ponuku CLOCK.
- Pomocou navigačného tlačidla nahor alebo nadol sa presúvate cez položky ponúk.
- > Pomocou navigačného tlačidla doľava alebo doprava zobrazíte vaše voľby pre každú položku. Ručné zadanie času je nutné len v prípade, že je položka SYNCHRONISE nastavená na možnosť NO.
- > Stlačením stredného tlačidla uložíte vaše možnosti hodín a kalendára, alebo ...
- stlačením a podržaním tlačidla BACK opustite všetky ponuky bez uloženia.

Ak sa hodiny v deň prechodu medzi zimným a letným časom automaticky neposunú, posuňte ich tak, že vyberiete kanál použitý pri pôvodnej synchronizácii.

Ak máte voliteľný DVB modul, môžete hodiny zosynchronizovať s modulom tak, že ho vyberiete ako zdroj. Potom stlačte dva razy tlačidlo **Menu**, aby ste vyvolali ponuku TV SETUP a postupujte podľa popisu uvedeného vyššie.

| CLOCK       |       |
|-------------|-------|
| TIME        | 20:00 |
| DATE        | 23    |
| MONTH       | APR   |
| YEAR        | 2009  |
| SYNCHRONISE | NO    |
|             |       |

Ak chcete na displej vyvolať hodiny, stlačte na diaľkovom ovládači Beo6 tlačidlo Clock. Zobrazenie hodín po desiatich sekundách opäť zmizne. (Beo4: Stlačte LIST a pomocou navigačného tlačidla nahor alebo nadol vyvolajte položku CLOCK a stlačte stredné tlačidlo).

#### Skratky pre mesiace

| Jan | Januar    |
|-----|-----------|
| Feb | Február   |
| Mar | Marec     |
| Apr | Apríl     |
| May | Máj       |
| Jun | Jún       |
| Jul | Júl       |
| Aug | August    |
| Sep | September |
| Oct | Október   |
| Nov | November  |
| Dec | December  |
|     |           |
|     |           |

## Systém ochrany kódom PIN

Zmyslom kódu PIN je znemožniť normálne používanie vášho televízneho prijímača osobám, ktoré kód PIN nepoznajú. Aktivácia systému kódu PIN nie je povinná.

Keď je aktivovaný systém kódu PIN a televízny prijímač bol odpojený od napájacej siete počas 15 – 30 minút, systém kódu PIN začne mať vplyv na funkciu televízneho prijímača.

Po opätovnom zapojení a zapnutí sa televízny prijímač za štyri minúty automaticky vypne. Ak zadáte kód PIN, televízny prijímač sa vráti do normálneho režimu.

Poznámka: Pokiaľ zmeníte váš kód PIN viac než päťkrát počas trojhodinového úseku, ponuka PINCODE sa stane neprístupnou počas troch hodín, ak televízny prijímač nie je odpojený od napájacej siete. Odpojenie televízneho prijímača vynuluje trojhodinový časový úsek.

#### Zapnutie systému ochrany PIN kódom

Ak si želáte deaktivovať systém kódu PIN, môžete to urobiť vymazaním vášho kódu PIN.

#### Aktivácia systému kódu PIN ...

- > Vyvolanie ponuky TV SETUP.
- > Stlačte dvakrát tlačidlo 4, a potom tlačidlo STOP. Na obrazovke sa zobrazí ponuka PINCODE.
- > Vložte štvoricu číslic, ktoré tvoria váš kód.
- Po zadaní posledného čísla stlačte stredné tlačidlo.
- > Opätovne zadajte váš kód, čím ho potvrdíte a znova stlačte stredné tlačidlo. Ak nie sú oba zadané kódy rovnaké, obsah polí sa vymaže a zadanie kódu je nutné zopakovať.

#### Zmena alebo odstránenie nastaveného kódu PIN ...

- > Vyvolanie ponuky TV SETUP.
- > Stlačte dvakrát tlačidlo 44, a potom tlačidlo STOP. Na obrazovke sa zobrazí ponuka PINCODE.
- > Zadajte správny kód PIN a stlačte stredné tlačidlo. Zvýraznená je položka DELETE PINCODE.
- > Kód vymažete stlačením stredného tlačidla.
- > Na zmenu vášho kódu použite navigačné tlačidlo nadol, aby ste zvýraznili položku NEW PINCODE a stlačte stredné tlačidlo. Zadajte nový kód a stlačte stredné tlačidlo. Znova zadajte nový kód pre jeho potvrdenie.

Ak pri zadávaní kódu neúmyselne stlačíte nesprávne tlačidlo, stlačte tlačidlo **BACK**. Údaj sa zruší a vstupné políčka sa vymažú.

#### PINCODE

PINCODE 0 CONFIRM PINCODE 0

#### PINCODE

DELETE PINCODE NEW PINCODE

#### Zadanie kódu PIN

Ak váš televízny prijímač odpojíte z elektrickej siete na dlhšie než 15 až 30 minút, televízny prijímač vás vyzve po opätovnom zapnutí na zadanie kódu PIN. Televízny prijímač pravdepodobne nebude možné okamžite zapnúť. Počkajte približne 30 sekúnd a zapnutie zopakujte.

#### DÔLEŽITÉ! Ak od vás bude požadovaný kód PIN, keď po prvý krát zapnete televízny prijímač, kontaktujte vášho predajcu Bang & Olufsen.

Ak by ste váš kód stratili, alebo zabudli, kontaktujte vášho predajcu Bang & Olufsen. Váš predajca vám môže poskytnúť hlavný kód, ktorý vypne váš kód PIN.

#### Vkladanie kódu PIN ...

- > Vložte číslice kódu.
- Po zadaní posledného čísla stlačte stredné tlačidlo.
- > Váš televízny prijímač sa znova zapne.

Po piatich nesprávnych pokusoch sa televízny prijímač na tri hodiny vypne – v priebehu troch hodín sa nedá používať.

#### Ak ste zabudli váš kód PIN ...

- > Obráťte sa na predajcu produktov Bang & Olufsen a požiadajte ho o päťmiestny hlavný kód.
- Keď televízny prijímač požiada o zadanie kódu PIN, stlačením a podržaním tlačidla
   dzobrazíte ponuku MASTERCODE.
- > Pomocou numerických tlačidiel vložte kód a stlačte stredné tlačidlo, čím deaktivujete váš kód PIN a znovu aktivujete televízny prijímač.

## Opätovné použitie systému ochrany kódom PIN ...

 Postupujte podľa pokynov na aktiváciu systému ochrany kódom PIN.

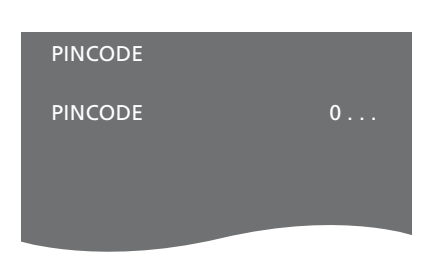

## MASTERCODE

MASTERCODE 0.

## Nastavenie diaľkového ovládania

Svoj televízny prijímač musíte nastaviť na prevádzku na diaľkové ovládanie s alebo bez navigačného tlačidla.

Aj keď vaše diaľkové ovládanie navigačné tlačidlo má, váš televízny prijímač môžete nastaviť na obsluhu bez navigačného tlačidla. Môže to byť užitočné, ak máte systém BeoLink aj s televíznym prijímačom bez ponuky REMOTE CONTROL.

Ak nastavíte váš televízny prijímač na ovládanie bez navigačného tlačidla a vaše diaľkové ovládanie Beo4 navigačné tlačidlo má, musíte tiež zmeniť nastavenie MODE vášho diaľkového ovládania Beo4. Ak potrebujete viac informácií, pozrite si príručku k ovládaču Beo4 alebo kontaktujte svojho predajcu.

#### Nastavenia diaľkového ovládania

V ponuke REMOTE CONTROL nastavíte, či používané diaľkové ovládanie má alebo nemá navigačné tlačidlo.

#### Nastavenie diaľkového ovládania ...

- > Aktivujte ponuku TV SETUP a zvýraznite položku OPTIONS.
- > Stlačením stredného tlačidla vyvolajte ponuku OPTIONS a zvýraznite položku REMOTE CONTROL.
- > Stlačením stredného tlačidla vyvoláte ponuku REMOTE CONTROL.
- Pomocou navigačného tlačidla nahor a nadol zvýrazníte požadované nastavenie.
- > Stlačením stredného tlačidla nastavenie uložíte.
- > Stláčaním tlačidla BACK postupujete naspäť medzi ponukami alebo ich ukončíte stlačením a podržaním tlačidla BACK.

#### REMOTE CONTROL

#### NAVIGATION BUTTON NO NAVIGATION BUTTON

Podrobnosti o obsluhe ponúk s rôznymi typmi diaľkových ovládaní sú uvedené <u>na strane 4</u>.

## Aktivácia funkcií

Ďalšie funkcie je možné vo vašom televíznom prijímači sprístupniť prostredníctvom ponuky FEATURE ACTIVATION. Informácie o ďalších funkciách získate u vášho predajcu Bang & Olufsen.

#### Aktivačný kľúč funkcie

Za účelom sprístupnenia ďalších funkcií je nutné zadať aktivačný kľúč funkcie. Kľúč funkcie je možné zakúpiť u predajcu Bang & Olufsen. Kľúč nie je možné znova deaktivovať.

Zadanie aktivačného kľúča ...

- > Aktivujte ponuku TV SETUP a zvýraznite položku OPTIONS.
- > Stlačením stredného tlačidla vyvolajte ponuku OPTIONS a zvýraznite položku FEATURE ACTIVATION.
- > Stlačením stredného tlačidla vyvoláte ponuku FEATURE ACTIVATION.
- > Vyberte funkciu, ktorú si želáte aktivovať a stlačte stredné tlačidlo.
- > Vložte 12-ciferný kľúč. Nesprávnu číslicu je možné vymazať stlačením navigačného tlačidla doľava, všetky číslice je možné vymazať stlačením tlačidla BACK.
- > Po zadaní číslic ich potvrďte stlačením stredného tlačidla.

#### HDMI MATRIX

KEY

## HDMI MATRIX

Funkcia HDMI MATRIX je ďalšia funkcia, ktorú je možné zakúpiť samostatne. Po zadaní zakúpeného aktivačného kľúča funkcie sa vo vašom televíznom prijímači sprístupní ďalší softvér. Samotný HDMI Matrix je fyzický produkt, ktorý po jeho pripojení umožní pripojenie niekoľkých externých zdrojov k vášmu televíznemu prijímaču a pristupovať k nim pomocou diaľkového ovládania Beo6. Informácie o ďalších funkciách získate u vášho predajcu Bang & Olufsen.

#### Dôležité informácie

## HDMI MATRIX musí pripojiť a nastaviť váš predajca Bang & Olufsen.

- Vaše diaľkové ovládanie Beo6 je nutné nakonfigurovať pred tým, než budete môcť HDMI Matrix používať.
- HDMI Matrix nie je možné ovládať pomocou diaľkového ovládania Beo4.
- V konfigurácii nie je možné pripojiť viac než jeden produkt HDMI Matrix.
- HDMI Matrix nie je možné nakonfigurovať na zariadení HDMI Expander.
- Nemôžete nakonfigurovať HDMI Matrix aj centrum zdrojov.

#### Nastavenia v ponuke HDMI MATRIX ...

V ponuke HDMI MATRIX je možné vyberať nastavenia pre vaše zariadenie HDMI Matrix.

#### V ponuke CONNECTIONS ...

- > Vyberte skupinu zásuviek, do ktorých ste zapojili HDMI Matrix.
- > Vyberte pole HDMI MATRIX a nastavte ho na YES.
- > Objaví sa pole INPUTS, v ktorom môžete stanoviť počet zdrojov, ktoré chcete pripojiť. Pole nastavte na vyšší počet zdrojov, ako ste pripojili.
- > Vyberte zásuvku HDMI. Nie je možné zvoliť NONE.
- > Stlačením stredného tlačidla nastavenie uložíte a vyvoláte ponuku HDMI MATRIX.
- > Vyberte si typ pripojeného zariadenia HDMI Matrix.
- > Stlačením stredného tlačidla nastavenie uložíte a vyvoláte ponuku CONTROL.
- > Zvolením IR TYPE označte, akým spôsobom je ovládanie TV prepojené so zariadením HDMI Matrix.
- > Stlačením stredného tlačidla nastavenie uložíte.

Keď ste uložili nastavenia pre zariadenie HDMI Matrix, objaví sa ponuka so zoznamom vstupov, aby ste mohli nakonfigurovať zdroje pripojené k matici, pozri stranu 49.

| AV1            |        |
|----------------|--------|
| SOURCE         | V.AUX2 |
| HDMI MATRIX    | YES    |
| INPUTS         | 8      |
| AUTO SELECTION | NO     |
| TIMER RECORDER | NO     |
| HDMI           | А      |
| SOUND INPUT    | HDMI   |

Ak neskôr deaktivujete uloženú konfiguráciu zariadenia HDMI Matrix nastavením políčka HDMI MATRIX na NO, vaše nastavenia ostanú uložené. Znamená to, že ak neskôr nastavíte toto políčko na YES, všetky nastavenia sa obnovia.

Keď aktivujete zariadenie HDMI Matrix, automaticky sa zaregistruje ako V.AUX2, aj vtedy, keby bol ako V.AUX2 zaregistrovaný iný zdroj. Tento zdroj sa potom musí zaregistrovať pod iným názvom zdroja.

#### Pridanie zdrojov do vašej konfigurácie ...

Zdroje signálu zapojené do HDMI Matrix musia byť zaregistrované vo vašom televíznom prijímači.

#### Konfigurácia vstupov ...

- > Nakonfigurujte každý vstup postupne po jednom.
- > Každý vstup pomenujte vykonaním pokynov na obrazovke. Ak vstup nepomenujete, použije sa názov zo zvoleného zoznamu PUC.
- > Vyberte zdroj PUC pre určitý vstup. Zdroje signálu sú rozdelené do štyroch kategórií: SET-TOP BOX, DVD PLAYER/RECORDER, VIDEO RECORDER a OTHER.
- > Po uložení nastavení vstupu môžete nakonfigurovať ďalší vstup. Pokračujte v postupe, kým nebudú nakonfigurované všetky pripojené vstupy.
- > Stlačením zeleného tlačidla obnovte ponuku CONNECTIONS.

| HDMI MATRIX |      |
|-------------|------|
| INPUT 1     | NONE |
| INPUT 2     | NONE |
| INPUT 3     | NONE |
| INPUT 4     | NONE |
| INPUT 5     | NONE |
| INPUT 6     | NONE |
| INPUT 7     | NONE |
| INPUT 8     | NONE |
|             |      |

## Teletext

Každodenné používanie teletextu je popísané v časti Začíname, pre rýchle vyhľadanie si však môžete obľúbené teletextové stránky uložiť.

#### Ukladanie obľúbených teletextových stránok

Pre službu teletextu je na každom kanáli televízneho prijímača dostupných deväť MEMO stránok.

#### Vytvorenie MEMO stránky ...

- > Vyvolajte stránku, ktorú často navštevujete.
- > Pomocou navigačného tlačidla doľava alebo doprava posuňte kurzor po ponukovej lište na položku SETUP a stlačte stredné tlačidlo. Podľa čísel sa zobrazí 9 dostupných MEMO miest. Prvé z nich je zvýraznené.
- > Stlačením stredného tlačidla uložíte aktuálnu stránku. Kurzor sa presunie na ďalšie dostupné MEMO miesto.
- > Pomocou numerických tlačidiel na diaľkovom ovládaní zvoľte ďalšiu teletextovú stránku, ktorú si prajete uložiť.
- > Procedúru opakujte pre každú stránku, ktorú si prajete uložiť.
- > Ak chcete opustiť nastavenie MEMO, presuňte kurzor na položku BACK na teletextovej ponukovej lište a stlačte stredné tlačidlo.
- > Stlačením tlačidla BACK teletext opustíte.

#### Každodenné používanie MEMO stránok

Možno si budete priať rýchlo si prezrieť vaše MEMO stránky teletextu, napríklad ak odchádzate do práce a chcete skontrolovať dopravné informácie na službe teletextu.

#### Prezeranie MEMO stránok ...

- > Stlačením tlačidla Text zobrazte teletext.
- > Stlačením tlačidla ◀ alebo ▶ prechádzate medzi MEMO stránkami.
- > Stlačením tlačidla BACK teletext opustíte.

#### Vymazanie MEMO stránky ...

- Pomocou navigačného tlačidla doľava alebo doprava posuňte kurzor na položku SETUP a stlačte stredné tlačidlo.
- > Presuňte kurzor na MEMO stránku, ktorú chcete vymazať a stlačte žlté tlačidlo.
- > Znova stlačte žlté tlačidlo, ak chcete voľbu potvrdiť.

#### Zobrazenie teletextových titulkov pre určitý program ...

Ak chcete, aby sa pre určitý kanál automaticky zobrazovali dostupné teletextové titulky, uložte stránku s teletextovými titulkami ako MEMO stránku 9.

Ak si zvolíte kanál DVB, musíte na aktiváciu titulkov vyvolať a ponechať zapnutý teletext, a ak ste si uložili aj iné MEMO stránky, stránka s teletextovými titulkami by mala byť uložená ako MEMO stránka 1.

Ak je televízny prijímač zapojený do iného televízneho prijímača pomocou kábla Master Link, uložené stránky MEMO sa medzi týmito televíznymi prijímačmi nezdieľajú. Stránky MEMO je potrebné ručne uložiť na každom zapojenom televíznom prijímači.

# Ovládanie ďalších prístrojov pomocou diaľkových ovládaní Beo6 alebo Beo4

Zabudované zariadenie Peripheral Unit Controller slúži ako prekladač medzi pripojenými video zariadeniami, ako napríklad set-top boxom, video rekordérom alebo DVD prehrávačom a diaľkovým ovládaním Bang & Olufsen.

Diaľkový ovládač Bang & Olufsen sa môže použiť na sprístupnenie funkcií, ktoré ponúkajú prístroje iných značiek než Bang & Olufsen.

Keď zariadenie zapnete, jeho funkcie sú dostupné cez displej diaľkového ovládania Beo6, alebo ak používate diaľkové ovládanie Beo4, sú dostupné cez prekrývajúcu ponuku na televíznej obrazovke.

Pokyny týkajúce sa rôznych funkcií, ktoré ponúka vaše zariadenie nájdete v užívateľskej príručke k danému zariadeniu.

Pri pripojení zariadení inej značky ako Bang & Olufsen nemusia byť dostupné niektoré vlastnosti a funkcie televízneho prijímača. Nie všetky pripojené video zariadenia sú podporované značkou Bang & Olufsen. Ďalšie informácie o podporovaných zariadeniach získate u vášho predajcu Bang & Olufsen.

#### Používanie diaľkového ovládania Beo6

Hlavné funkcie vášho zariadenia je možné obsluhovať pomocou diaľkového ovládania Beo6. Nie všetky funkcie musia byť podporované ovládaním Beo6. Dostupné služby a funkcie sa zobrazia na displeji Beo6, keď zariadenie aktivujete.

- > Stlačte tlačidlo zdroja, napríklad DTV, čím pripojené zariadenie zapnete.
- > Stlačte tlačidlo na displeji Beo6, ktoré aktivuje požadovanú funkciu.

#### Používanie ponúk prístrojov

Keď ste aktivovali pripojené zariadenie, je možné obsluhovať jeho ponuky pomocou vášho diaľkového ovládača.

#### Kým sú zobrazené ponuky zariadenia ...

- Pomocou navigačných tlačidiel nahor, nadol, doľava a doprava sa presúvate v ponukách.
- > Stlačením stredného tlačidla zvolíte a aktivujete funkciu.
- > Stlačením BACK ponuky opustíte, alebo sa vrátite na predchádzajúcu ponuku.
- > Stlačte tlačidlo + a pomocou číslicových tlačidiel môžete v prípade potreby vložiť informáciu do ponúk alebo služieb.
   (Beo4: Použite číslicové tlačidlá).
- > Farebné tlačidlá používajte podľa označenia v ponukách pripojeného vybavenia.
- > Stláčaním tlačidla BACK postupujete naspäť medzi ponukami alebo ich ukončíte stlačením a podržaním tlačidla BACK.

Keď ste zvolili pripojené zariadenie ako zdroj, dvojitým stlačením tlačidla **Menu** vyvoláte hlavnú ponuku televízneho prijímača.

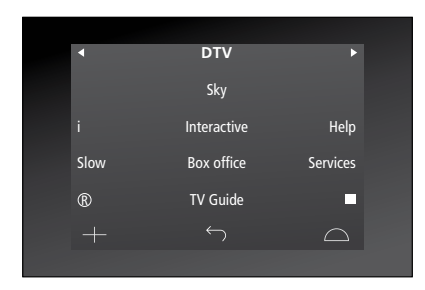

Príklad displeja Beo6, ktorý sa používa na obsluhu set-top boxu.

#### Používanie diaľkového ovládača Beo4

Ak máte diaľkový ovládač Beo4, niektoré funkcie sú dostupné priamo cez Beo4, keď zariadenie zapnete. Doplnkové funkcie sú dostupné cez prekrývajúcu ponuku, ktorú vyvoláte na obrazovku. V tejto ponuke je možné vidieť, ktoré tlačidlá Beo4 aktivujú konkrétne služby alebo funkcie.

Váš predajca Bang & Olufsen vám môže predviesť "názornú ukážku", v ktorej podrobne vysvetlí obsluhu pripojeného zariadenia pomocou ovládania Beo4.

- > Stlačte tlačidlo zdroja, napríklad V.MEM, čím pripojené zariadenie zapnete.
- > Stlačením MENU vyvoláte prekrývajúcu ponuku.
- > Stlačte číslicové tlačidlo, ktoré aktivuje požadovanú funkciu alebo aktivujte funkciu stlačením niektorého z farebných tlačidiel.

Prekrývajúcu ponuku pre zariadenie pripojené k televíznemu prijímaču hlavnej miestnosti nie je možné zobraziť na TV obrazovke v prepojenej miestnosti. Stále však máte prístup k rôznym funkciám ak stlačíte tlačidlo LIST a použijete navigačné tlačidlo nahor alebo nadol na vyvolanie SHIFT, a potom si zvolíte číslo alebo farbu.

#### Priame ovládanie pomocou diaľkového ovládača Beo4

Ak viete, ktoré tlačidlo diaľkového ovládača Beo4 aktivuje požadovanú funkciu, môžete funkciu aktivovať bez toho, že by ste najprv vyvolávali prekrývajúcu ponuku.

#### Kým je vaše zariadenie zapnuté ...

- > Ak chcete aktivovať nejakú funkciu, stlačte jedno z farebných tlačidiel.
- > Stlačte a podržte stredné tlačidlo, čím na obrazovku vyvoláte sprievodcu Program guide, alebo banner "Teraz/Ďalší" v závislosti na tom, či používané zariadenie podporuje tieto funkcie.
- > Stlačte MENU a pomocou číselných tlačidiel aktivujte požadovanú funkciu.
- > Pomocou tlačidla ▲ a ▼ prechádzate medzi kanálmi\*.
- > Pomocou tlačidiel ◀ a ➡ pretáčate dozadu a dopredu, napríklad nahrávky\*.
- \*Táto operácia sa nevzťahuje na Beo4 bez navigačného tlačidla.

Na niektorých pripojených zariadeniach musíte stlačiť tlačidlo LIST a použiť navigačné tlačidlo nahor alebo nadol na vyvolanie ponuky SHIFT a stlačiť tlačidlo 9 na vypnutie/zapnutie zariadenia, a pri niektorých musíte stlačiť PLAY a potom 0.

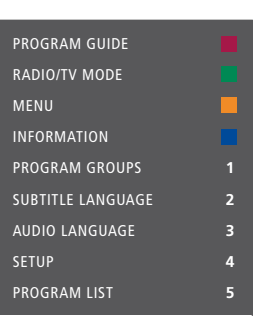

Príklad prekrývajúcej ponuky. Tlačidlá Beo4 sú zobrazené v ponuke napravo a funkcie, ktoré ovládajú sú zobrazené naľavo. Ponuka môže takisto obsahovať tlačidlá na diaľkovom ovládači dodávanom s vaším pripojeným zariadením.

#### Prehrávanie na videorekordéri alebo DVD prehrávači

Vaše zariadenie môžete s použitím vášho diaľkového ovládača zapnúť, zapnúť a vypnúť prehrávanie a prehľadávať smerom dopredu a dozadu. Vysunutie videokazety alebo DVD môžete uskutočniť cez obslužný panel na zariadení.

- > Stlačte DVD na zapnutie DVD prehrávača a spustenie prehrávania.
- > Stlačte ◀ alebo ➡ na pretáčanie vzad a vpred.
- > Stlačením tlačidla STOP prehrávanie prerušíte.
- > Stlačením tlačidla PLAY prehrávanie obnovíte, alebo …
- > … stlačte tlačidlo STOP, ak chcete úplne zastaviť prehrávanie.
- > Stlačením prepnete televízny prijímač do pohotovostného režimu.

Ak má vaše zariadenie funkciu automatického pohotovostného režimu, ktorý ho vypne, keď bolo prehrávanie prerušené alebo zastavené po určitý čas, môžete zariadenie znova aktivovať stlačením iného tlačidla zdroja na diaľkovom ovládači, ako napríklad TV, nasledované stlačením tlačidla V.MEM alebo DVD.

## Okamžité nahrávanie na videorekordéri

Je možné uskutočniť okamžitú nahrávku programu z ľubovoľného zvoleného zdroja alebo kanála. Môžete sledovať to, čo nahrávate, zvoliť iný zdroj, alebo prepnúť televízny prijímač do pohotovostného režimu – nahrávanie jednoducho pokračuje.

- > Stlačením tlačidla Record môžete začať nahrávať. (Beo4: Stlačte LIST a pomocou navigačného tlačidla nahor alebo nadol vyvolajte položku RECORD, potom stlačte stredné tlačidlo).
- > Opätovným stlačením tlačidla Record začnete nahrávanie programu, ktorý sa aktuálne vysiela. (Beo4: Keď ste hotoví, stlačte znova stredné tlačidlo).
- > Keď sa na televíznom prijímači spustí nahrávanie, na obrazovke sa nakrátko objaví nápis RECORD.
- > Počas nahrávania je možné stlačením tlačidla DTV prepnúť na iný zdroj, než je ten, ktorý sa práve nahráva, alebo …
- > ... stlačením prepnete televízny prijímač do pohotovostného režimu – nahrávanie pokračuje.

#### Návrat k vášmu nahrávaniu ...

- > Stlačením tlačidla V MEM prepnete na videorekordér.
- > Stlačte STOP, čím nahrávanie celkom zastavíte.

Aby sa umožnilo úspešné nahrávanie, musíte sa uistiť, že videorekordér je nastavený na správny vstup. Ak sa pokúsite počas nahrávania prepnúť na iný TV zdroj, na obrazovke sa objaví indikácia RECORD.

#### O nahrávaní na videorekordér ...

Časované nahrávanie musíte predvoliť alebo cez sprievodcov on-screen, dostupných zo zdroja, z ktorého si želáte nahrávať, alebo cez vlastné ponuky videorekordéra. V druhom prípade musíte použiť vlastný diaľkový ovládač videorekordéra. Pomocou funkcie *Record lock* môžete dosiahnuť, že medzi zdrojom a videorekordérom je dostupný signál v čase, keď sa má uskutočniť časovaná nahrávka.

Ak chcete uskutočniť nahrávku na druhom videorekordéri, pripojenom k zásuvkovej skupine AV2, stlačte na ovládaní Beo6 tlačidlo Record2. (Beo4: Stlačte tlačidlo LIST a stláčajte navigačné tlačidlo nahor a nadol, kým sa na displeji neobjaví RECORD2, potom stlačte dva razy GO). Ak chcete nahrávku zastaviť, stlačte tlačidlo Record2 a potom dvakrát tlačidlo STOP. (Beo4: Stlačte tlačidlo LIST a stláčajte navigačné tlačidlo nahor a nadol, kým sa na displeji neobjaví RECORD2, stlačte GO, a potom stlačte dva razy STOP).

#### Nahrávanie z tunera videorekordéra

Kanály, z ktorých chcete uskutočniť nahrávku, musia byť uložené v tuneri videorekordéra, ako aj v tuneri televízneho prijímača. Nahrávka sa ovláda cez videorekordér. Ďalšie informácie o nahrávaní nájdete v príručke priloženej k vášmu videorekordéru.

- > Stlačením tlačidla VMEM prepnete na videorekordér.
- > Dvojitým stlačením tlačidla STOP v prípade potreby videorekordér zastavíte.
- > Stlačením tlačidla Record môžete začať nahrávať. (Beo4: Stlačte LIST a pomocou navigačného tlačidla nahor alebo nadol vyvolajte položku RECORD, potom stlačte stredné tlačidlo).
- > Na spustenie nahrávania stlačte tlačidlo RECORD. Na obrazovke sa objaví nápis RECORD. (Beo4: Keď ste hotoví, stlačte znova stredné tlačidlo).

#### Počas nahrávania môžete ...

- stlačiť na prepnutie televízneho prijímača do pohotovostného režimu.
   Nahrávanie pokračuje.
- > Stlačiť VMEM na návrat k nahrávaniu.
- > Dva razy stlačte STOP, čím nahrávanie celkom zastavíte.

Aby ste mali istotu, že nahrávanie prebieha, nezabudnite správne nastaviť volič vstupov na videorekordéri.

## Pripojenie a obsluha audio systému

Ak k televíznemu prijímaču pripojíte s použitím kábla Master Link kompatibilný audio systém Bang & Olufsen, získate výhody integrovaného audio/ video systému.

Môžete tak disk CD v audio systéme prehrávať prostredníctvom reproduktorov pripojených k televíznemu prijímaču, prípadne môžete prepnúť na televízny program a zvuk smerovať do reproduktorov audio systému.

Váš AV systém je možné umiestniť spoločne do jednej miestnosti alebo môžete televízny prijímač umiestniť do jednej miestnosti a audio systém so súpravou reproduktorov do ďalšej miestnosti.

Ak si želáte integrovať svoj audio/ video systém pomocou Master Link, musíte nastaviť POWER SAVING na OFF, <u>pozrite si stranu 40</u>.

Nie všetky audiosystémy Bang & Olufsen podporujú integráciu s televíznym prijímačom.

#### Pripojenie vášho audio systému k televíznemu prijímaču

S použitím kábla BeoLink prepojte zásuvky označené MASTER LINK na televíznom prijímači a audio systéme.

#### Programovanie AV inštalácie pomocou diaľkového ovládania Beo6

V prípade že je televízny prijímač nainštalovaný v systéme AV, budete možno musieť nastaviť pomocou diaľkového ovládania Beo6 príslušnú možnosť Option. Najprv prepnite celý systém do pohotovostného režimu.

## Nastavenie Option pre televízny prijímač ...

- > Posaďte sa pred televízny prijímač.
- > Kým držíte tlačidlo •, stlačte stredné tlačidlo, čím na diaľkovom ovládači Beo6 vyvoláte ponuku SETUP.
- > Pustite obe tlačidlá.
- > Stlačte tlačidlo Option Pgm, čím vyvoláte na diaľkovom ovládači Beo6 obrazovku Option Programming.
- > Stlačte tlačidlo, ktoré zodpovedá zóne,
   v ktorej je umiestnený televízny prijímač,
   napríklad Tv Area.

#### Nastavenie Option pre audiosystém ...

- > Posaďte sa pred audio systém.
- > Kým držíte tlačidlo •, stlačte stredné tlačidlo, čím na diaľkovom ovládači Beo6 vyvoláte ponuku SETUP.
- > Pustite obe tlačidlá.
- > Stlačte tlačidlo Option Pgm, čím vyvoláte na diaľkovom ovládači Beo6 obrazovku Option Programming.
- > Stlačte tlačidlo, ktoré zodpovedá zóne, v ktorej je umiestnený audio systém, napríklad Audio Area.

Ak premiestnite výrobky z prepojenej miestnosti do iných miestností, nezabudnite požiadať predajcu výrobkov Bang & Olufsen, aby zmenil konfiguráciu diaľkového ovládača Beo6.

#### Programovanie AV inštalácie pomocou diaľkového ovládača Beo4

Televízny prijímač, ktorý je súčasťou AVsystému, je možné nastaviť na správnu možnosť Option pomocou diaľkového ovládača Beo4. Najprv prepnite celý systém do pohotovostného režimu.

## Nastavenie Option pre televízny prijímač ...

- > Zatiaľ čo na diaľkovom ovládači Beo4 držíte tlačidlo •, stlačte tlačidlo LIST.
- > Pustite obe tlačidlá.
- > Pomocou navigačného tlačidla nahor alebo nadol vyvolajte položku OPTION? na displeji ovládania Beo4 a stlačte stredné tlačidlo.
- > Pomocou navigačného tlačidla nahor alebo nadol vyvolajte položku V.OPT na displeji ovládania Beo4, potom vložte príslušné číslo (1, 2, 4, 5 alebo 6).

#### Nastavenie Option pre audiosystém ...

- > Zatiaľ čo na diaľkovom ovládači Beo4 držíte tlačidlo •, stlačte tlačidlo LIST.
- > Pustite obe tlačidlá.
- > Pomocou navigačného tlačidla nahor alebo nadol vyvolajte položku OPTION? na displeji ovládania Beo4 a stlačte stredné tlačidlo.
- > Pomocou navigačného tlačidla nahor alebo nadol vyvolajte položku A.OPT na displeji ovládania Beo4, potom vložte príslušné číslo (0, 1, 2, 4 5 alebo 6).

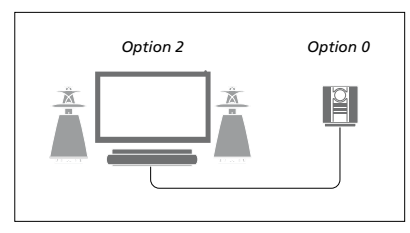

Ak je televízny prijímač a audio systém nainštalovaný v jednej miestnosti a všetky reproduktory sú pripojené k televíznemu prijímaču, nastavte televízny prijímač na Option 2 a audio systém na Option 0.

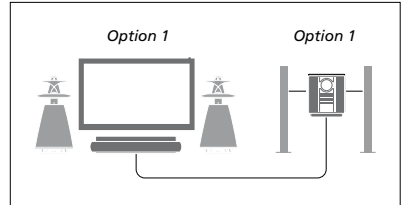

Ak je televízny prijímač (s prídavnými reproduktormi alebo bez nich) a audio systém (s pripojenými reproduktormi) nainštalovaný v jednej miestnosti, nastavte televízny prijímač na Option 1 a audio systém na Option 1.

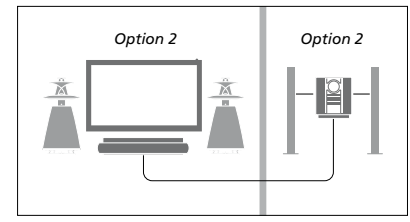

Ak je audio systém nainštalovaný v jednej miestnosti a televízny prijímač (s prídavnými reproduktormi alebo bez nich) v druhej, nastavte televízny prijímač na Option 2 a audio systém na Option 2.

Informácie o nastaveniach Option 4, 5 a 6, <u>nájdete na stránkach 60 a 62</u>. Ďalšie informácie získate u vášho predajcu.

#### Použitie audio- a video systému

Pri integrácii audio systému a vášho televízneho prijímača môžete vybrať kombináciu reproduktorov, ktoré viac vyhovujú aktuálnemu audio či videoprogramu. Prostredníctvom audio systému tiež môžete nahrávať zvuk z videa.

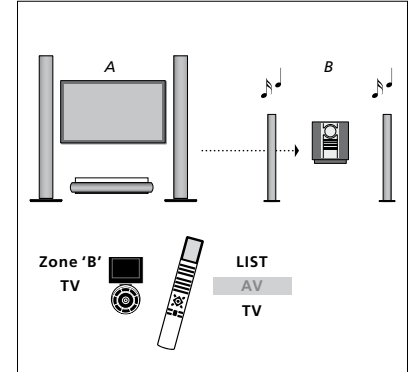

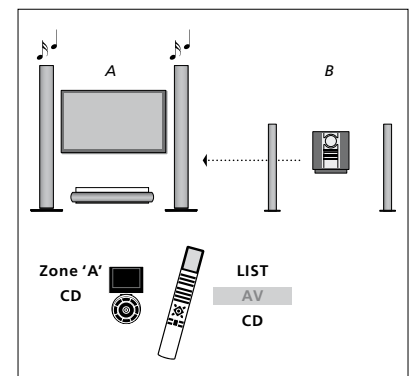

Ak chcete počúvať zvuk z televízneho zdroja na reproduktoroch audio systému bez zapnutia obrazovky, zvoľte na diaľkovom ovládači Beo6 zónu pre reproduktory vášho audio systému a potom stlačte tlačidlo zdroja, ako napríklad TV. (Beo4: Stlačte LIST a pomocou navigačného tlačidla nahor alebo nadol vyvolajte položku AV na displeji ovládania Beo4, potom stlačte TV). Inštrukcie pre diaľkový ovládač Beo6 sú zobrazené naľavo a pre Beo4 napravo. Ak chcete počúvať audio na reproduktoroch pripojených k televíznemu prijímaču, zvoľte na diaľkovom ovládači Beo6 zónu pre reproduktory, pripojené k televíznemu prijímaču a potom stlačte tlačidlo audio zdroja, ako napríklad CD. (Beo4: Stlačte LIST a pomocou navigačného tlačidla nahor alebo nadol vyvolajte položku AV na displeji ovládania Beo4, potom stlačte CD). Inštrukcie pre diaľkový ovládač Beo6 sú zobrazené naľavo a pre Beo4 napravo.

## Prenos zvuku a obrazu prostredníctvom technológie BeoLink

Systém BeoLink umožňuje prenos obrazu i zvuku do ďalších miestností v dome.

Je napríklad možné prepojiť váš televízny prijímač v obývačke s ďalším video systémom alebo súpravou reproduktorov v inej miestnosti a umožniť tak prenos obrazu či zvuku do ďalších miestností.

Ak je nainštalovaný prenosový systém BeoLink, môžete váš televízny prijímač využívať v hlavnej miestnosti (napr. obývacia izba) alebo v prepojenej miestnosti (napr. pracovňa alebo spálňa).

Za určitých podmienok je nutné zadať nastavenie modulátora.

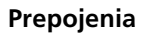

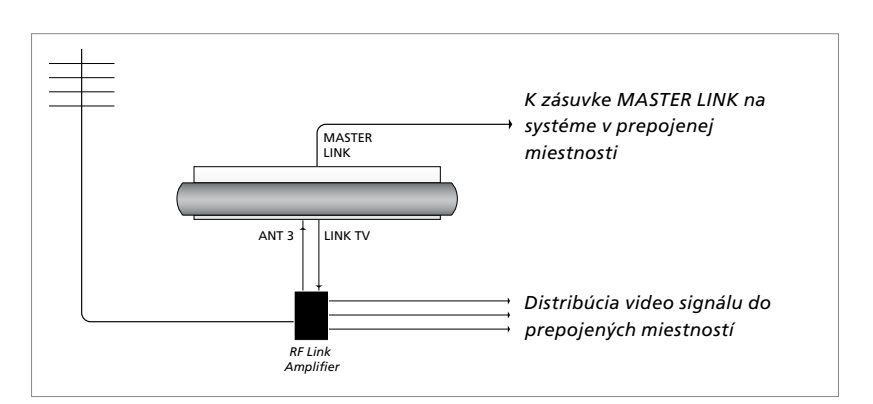

Televízny prijímač v hlavnej miestnosti je nutné pripojiť k systému v prepojenej miestnosti pomocou kábla Master Link:

- Zapojte kábel Master Link do zásuvky označenej MASTER LINK na televíznom prijímači.
- > Ak chcete prenášať aj videosignály, zapojte štandardný anténny kábel do zásuvky označenej LINK TV na televíznom prijímači. Potom veďte anténový kábel do vysokofrekvenčného prepojovacieho zosilňovača a kábel Master Link do prepojenej miestnosti. Postupujte podľa pokynov priložených k prístroju prepojenej miestnosti.

Ak je audio systém už pripojený k zásuvke Master Link a prajete si pripojiť viac zariadení, musíte kábel Master Link rozdeliť na dva a spojiť s káblom z prepojenej miestnosti prostredníctvom špeciálnej prepájacej škatuľky. Požiadajte o pomoc predajcu výrobkov Bang & Olufsen.

Signály HDMI, VGA a Y-Pb-Pr nie je možné šíriť z televízneho prijímača v hlavnej miestnosti do systému v prepojenej miestnosti.

Ak ste nastavili POWER SAVING na ON, televízor ani jeho zdroje nie je možné aktivovať z prepojenej miestnosti. Ani Master Link nesmie byť pripojený.

#### Systémový modulátor

Ak máte v prepojenej miestnosti nainštalovaný audio systém pomocou BeoLink Active/Passive a v tej istej miestnosti chcete nainštalovať televízny prijímač, ktorý nie je možné štandardne prepojiť, musí byť systémový modulátor nastavený na možnosť ON. Výrobné nastavenie je AUTO. Toto musíte použiť, ak používate štandardne prepojiteľný televízny prijímač Bang & Olufsen.

#### Zapnutie systémového modulátora ...

- > Aktivujte ponuku TV SETUP a zvýraznite položku OPTIONS.
- > Stlačením stredného tlačidla vyvolajte ponuku OPTIONS a zvýraznite položku CONNECTIONS.
- > Stlačením stredného tlačidla vyvolajte ponuku CONNECTIONS a zvýraznite položku LINK.
- > Stlačením stredného tlačidla vyvolajte ponuku LINK a zvýraznite položku MODULATOR.
- Pomocou navigačného tlačidla doľava alebo doprava zvoľte ON.
- > Stlačením stredného tlačidla nastavenie uložíte, alebo …
- > ... stlačením a podržaním tlačidla BACK opustite všetky ponuky bez uloženia.

#### Prepájacia frekvencia

Ak napríklad v danej oblasti vysiela televízny kanál na rovnakej frekvencii, akú používa systém BeoLink (599 MHz), je nutné preladiť systémový modulátor na nepoužívanú frekvenciu. Po zmene prepojovacieho kmitočtu v televíznom prijímači hlavnej miestnosti skontrolujte, či mu zodpovedá aj prepojovací kmitočet v systéme prepojenej miestnosti.

#### Zmena prepojovacej frekvencie ...

- > Aktivujte ponuku TV SETUP a zvýraznite položku OPTIONS.
- > Stlačením stredného tlačidla vyvolajte ponuku OPTIONS a zvýraznite položku CONNECTIONS.
- > Stlačením stredného tlačidla vyvolajte ponuku CONNECTIONS a zvýraznite položku LINK.
- > Stlačením stredného tlačidla vyvolajte ponuku LINK a zvýraznite položku FREQUENCY.
- Pomocou navigačného tlačidla doľava alebo doprava vyhľadajte nepoužívanú frekvenciu.
- > Stlačením stredného tlačidla nastavenie uložíte, alebo …
- > ... stlačením a podržaním tlačidla BACK opustite všetky ponuky bez uloženia.

LINK FREQUENCY 599 MODULATOR AUTO

Ponuka LINK.

Počas ladenia prepájanej frekvencie v prepojenej miestnosti sa zobrazí testovací obrázok. FINE TUNE je dostupné iba v konfiguráciách prepojenej miestnosti/ Option 4.

## Televízny prijímač v prepojenej miestnosti

Ak máte vo vašej domácnosti nainštalovaný systém BeoLink a chcete váš televízny prijímač umiestniť v prepojenej miestnosti, môžete obsluhovať všetky pripojené systémy cez televízny prijímač.

Pri zapájaní televízneho prijímača v prepojenej miestnosti je treba postupovať podľa nasledujúcich pokynov:

- Pripojte televízny prijímač v prepojenej miestnosti ku zdroju sieťového napájania
- 2 Pomocou diaľkového ovládača naprogramujte televízny prijímač v prepojenej miestnosti na správnu možnosť Option
- 3 Odpojte televízny prijímač v prepojenej miestnosti od zdroja sieťového napájania
- 4 Preveď te potrebné prepojenia
- 5 Znova pripojte televízny prijímač v prepojenej miestnosti ku zdroju sieťového napájania.

#### Nastavenie položky Option (Možnosť)

V záujme správneho fungovania celého systému je nevyhnutné, aby televízny prijímač v prepojenej miestnosti pred pripojením k systému v hlavnej miestnosti bol nastavený na správnu položku Option!

#### Pomocou diaľkového ovládača Beo6 ...

- Posaďte sa pred televízny prijímač v prepojenej miestnosti.
- > Kým držíte tlačidlo •, stlačte stredné tlačidlo, čím na diaľkovom ovládači Beo6 vyvoláte ponuku SETUP.
- > Pustite obe tlačidlá.
- > Stlačte tlačidlo Option Pgm, čím vyvoláte na diaľkovom ovládači Beo6 obrazovku Option Programming.
- > Stlačte tlačidlo, ktoré sa zhoduje so zónou, v ktorej je umiestnený televízny prijímač.

#### Pomocou diaľkového ovládača Beo4 ...

- > Zatiaľ čo na diaľkovom ovládači Beo4 držíte tlačidlo •, stlačte tlačidlo LIST.
- > Pustite obe tlačidlá.
- > Pomocou navigačného tlačidla nahor alebo nadol vyvolajte položku OPTION? na displeji ovládania Beo4 a stlačte stredné tlačidlo.
- > Pomocou navigačného tlačidla nahor alebo nadol vyvolajte položku V.OPT na displeji ovládania Beo4 a stlačte 6\*.

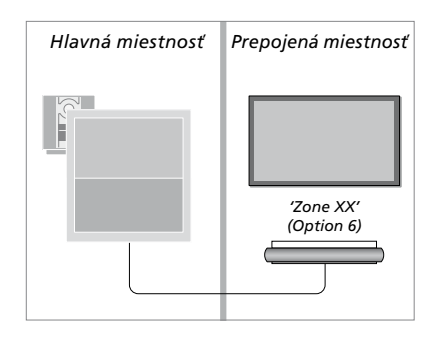

\*Ak pripájate televízny prijímač do prepojenej miestnosti, v ktorej sú už zapojené ďalšie systémy (napríklad reproduktory), musíte nastaviť televízny prijímač miesto toho na Option 5.

#### Ovládanie prepojenej miestnosti

Z prepojenej miestnosti môžete ovládať všetky pripojené systémy pomocou diaľkového ovládača.

#### Použitie zdrojov prítomných len v jednej z miestností ...

- > Stlačte tlačidlo zdroja, ktorý chcete používať, napríklad RADIO.
- > Ovládajte vybraný zdroj zvyčajným spôsobom.

#### Použitie zdroja z hlavnej miestnosti – typ zdroja prítomný v obidvoch miestnostiach ...

- > Stlačte tlačidlo Link, čím vyvoláte obrazovku zdroja. (Beo4: Stlačte LIST a pomocou navigačného tlačidla nahor alebo nadol vyvolajte položku LINK na displeji Beo4).
- > Stlačte tlačidlo zdroja, ktorý chcete používať, napríklad TV.
- > Zdroj obsluhujte zvyčajným spôsobom.

#### Použitie zdroja z prepojenej miestnosti – typ zdroja prítomný v obidvoch miestnostiach ...

- > Stlačte tlačidlo zdroja, ktorý chcete používať, napríklad TV.
- > Zdroj obsluhujte zvyčajným spôsobom.

#### Prehrávanie stereofónneho zvuku v prepojenej miestnosti ...

Zvuk vysielaný zo zdroja videa v hlavnej miestnosti (napr. zariadenie set-top box) do prepojenej miestnosti je väčšinou prenášaný v monofónnej podobe. Môžete však vybrať prenos stereofónneho zvuku:

- > Stlačením tlačidla TV zapnite televízny prijímač.
- > Stlačte tlačidlo AV, čím vyvoláte obrazovku zdroja. (Beo4: Stlačte LIST a pomocou navigačného tlačidla nahor alebo nadol vyvolajte položku AV na displeji Beo4).
- > Stlačte napríklad DTV, ak chcete aktivovať zdroj pripojený k televíznemu prijímaču v hlavnej miestnosti, ako napríklad set-top box.

Kým táto funkcia bude aktívna, vysielanie ďalších zdrojov z hlavnej miestnosti do iných systémov prepojenej miestnosti nie je možné.

Zvuk v hlavnej a prepojenej miestnosti býva niekedy nesynchronizovaný. V niektorých prípadoch môžete zvuk zosynchronizovať výberom zdroja, potom stlačením AV a opakovaným výberom zdroja. (Beo4: Zvoľte zdroj, potom stlačte LIST a pomocou navigačného tlačidla nahor alebo nadol vyvolajte položku AV na displeji ovládania Beo4, potom opäť zvoľte zdroj).

Ak prepnete na iný zdroj v hlavnej miestnosti, hlasitosť sa môže zmeniť.

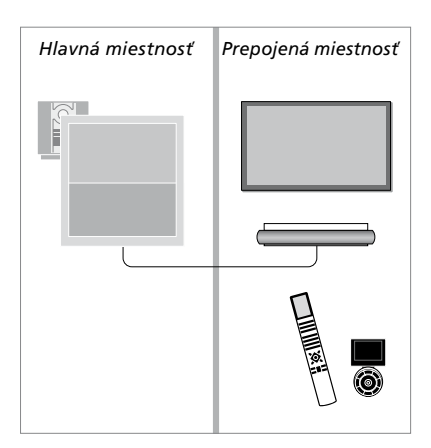

## Dva televízne prijímače v rovnakej miestnosti

Ak ste váš televízny prijímač umiestnili do miestnosti, kde už máte iný televízny prijímač Bang & Olufsen a príkazy z vášho diaľkového ovládača môžu prijímať obidva televízne prijímače, musíte zmeniť nastavenie možnosti Option tohto televízneho prijímača. Takto zabránite súčasnej aktivácii obidvoch televíznych prijímačov.

Ak programujete možnosť televízneho prijímača, odpojte televízny prijímač, ktorý si neželáte programovať, od elektrickej siete. Týmto sa zabezpečí, že prijme programovanie možnosti iba televízny prijímač, ktorý chcete programovať.

#### Jeden diaľkový ovládač pre obidva televízne prijímače

Pre správnu funkčnosť vášho televízneho prijímača je potrebné, aby bol televízny prijímač nastavený na správnu možnosť Option; informácie o programovaní možnosti sú uvedené <u>na strane 60</u>. Ak máte diaľkové ovládanie Beo4, musíte nastaviť váš televízny prijímač na Option 4, a ak máte diaľkové ovládanie Beo6, musíte nastaviť televízny prijímač na správnu zónu\*.

## Beo4 – Obsluha televízneho prijímača v Option 4 ...

Normálne môžete aktivovať zdroj, ako napr. TV, jednoduchým stlačením relevantného tlačidla zdroja na diaľkovom ovládači. Avšak, ak nastavíte televízny prijímač na Option 4, musíte urobiť nasledovné, ak máte diaľkový ovládač Beo4:

- > Stlačte LIST a pomocou navigačného tlačidla nahor alebo nadol vyvolajte položku LINK na displeji Beo4.
- > Stlačte tlačidlo zdroja, ako napr. TV.

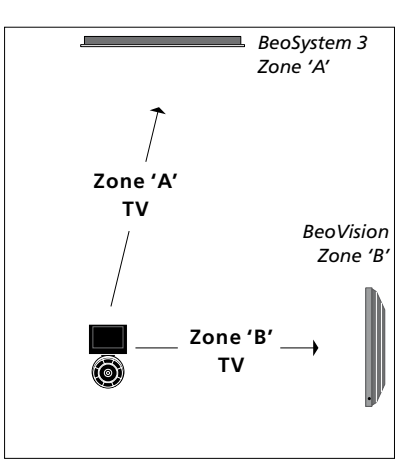

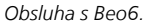

\*UPOZORNENIE! Informácie o voľbe zóny získate u vášho predajcu Bang & Olufsen.

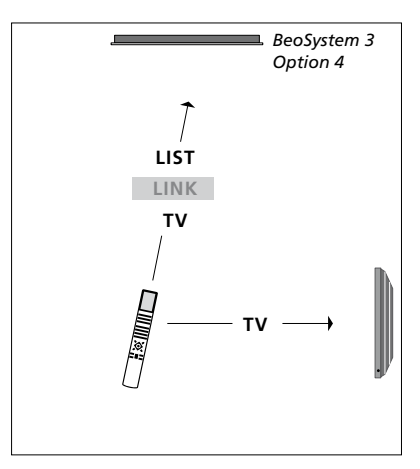

Používanie diaľkového ovládača Beo4.